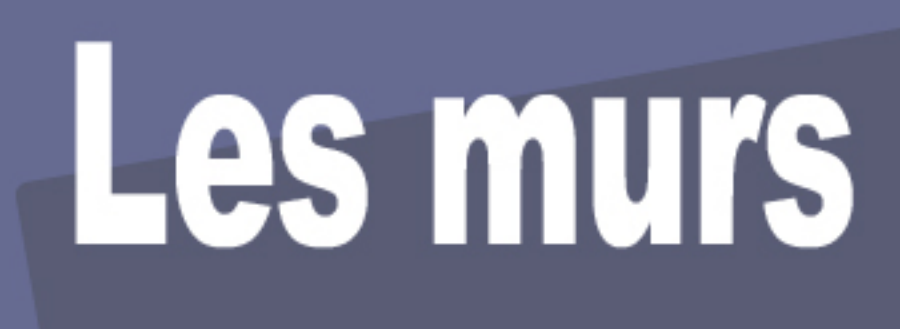

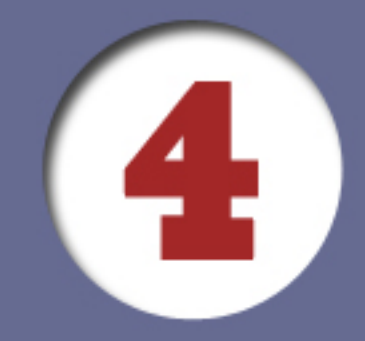

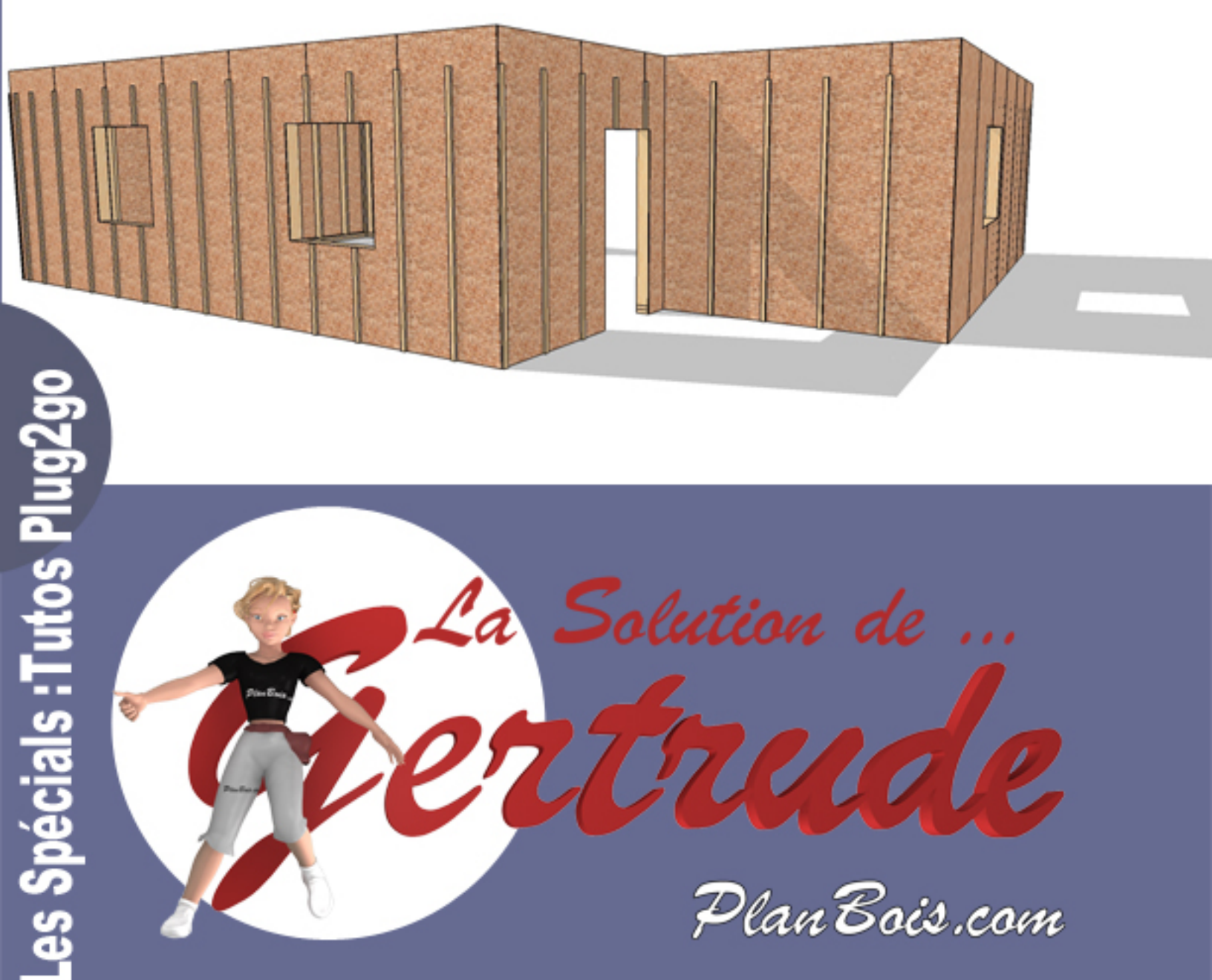

# La Solution de Gertrude N°4

# Murs Ossature bois

| 1  |
|----|
| 1  |
| 2  |
| 3  |
| 4  |
| 4  |
| 6  |
| 9  |
| 15 |
| 16 |
| 30 |
| 31 |
| 38 |
|    |

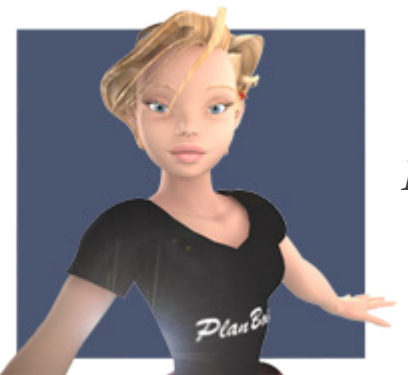

Bonjour à vous,

« La solution de Gertrude »,

*Tutoriels de Plug2go de Planbois.com afin de vous familiariser avec ce plug-in (plugin) pour Sketchup.* 

Ce plugin est dédié à la construction bois.

Dans ce numéro 4 nous traiterons des murs ossature bois

# Le plan, votre gabarit ...

Nous allons par l'exemple dans ce tutoriel expliquer la mise en place et l'édition des murs ossature bois.

Notre plan exemple crée et préparé avec l'outil dessin (la solution de Gertrude 3)

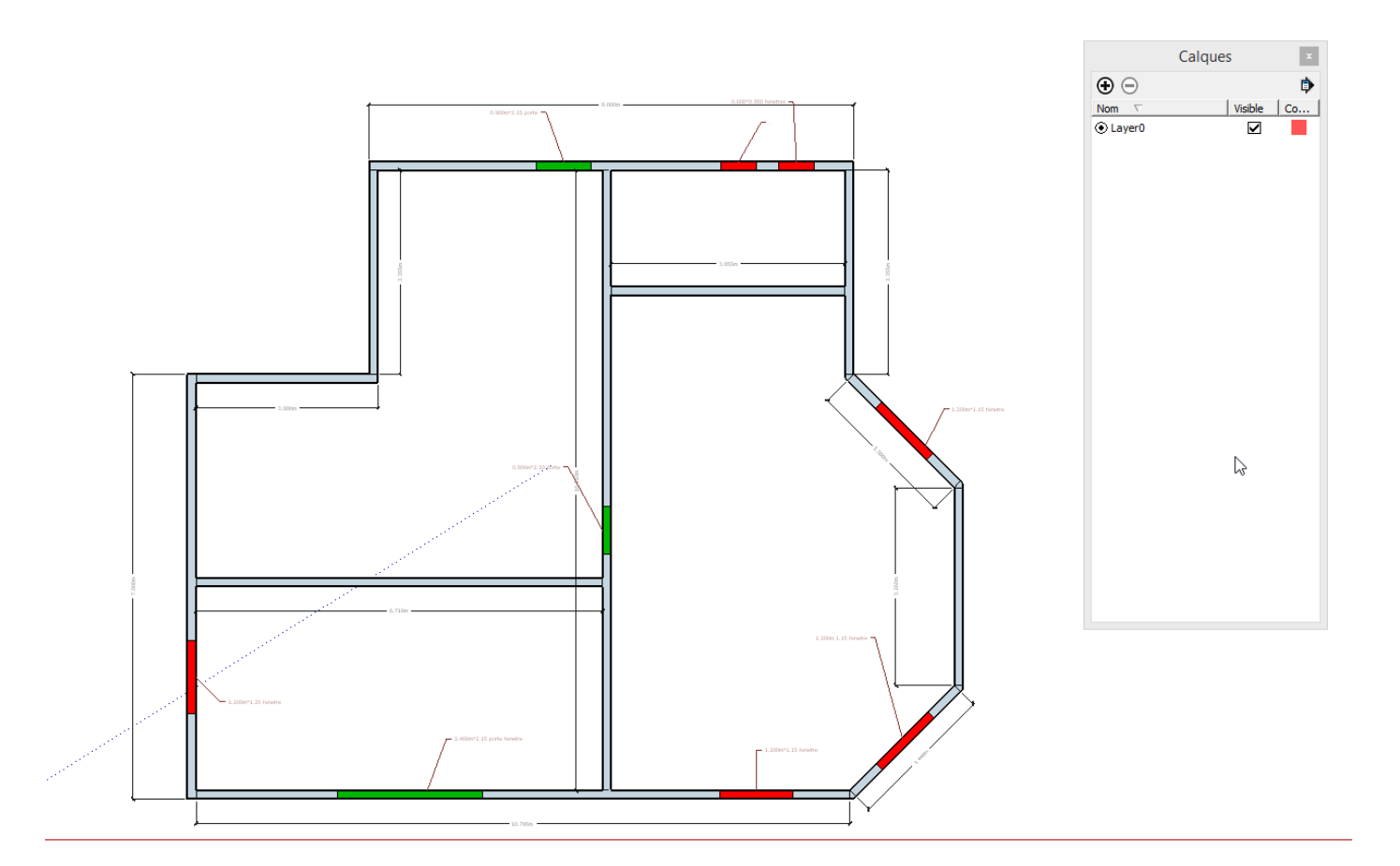

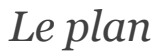

### Définir les pans de premières levées et secondes levés

Les premières levées sont les pans recouvrant les secondes

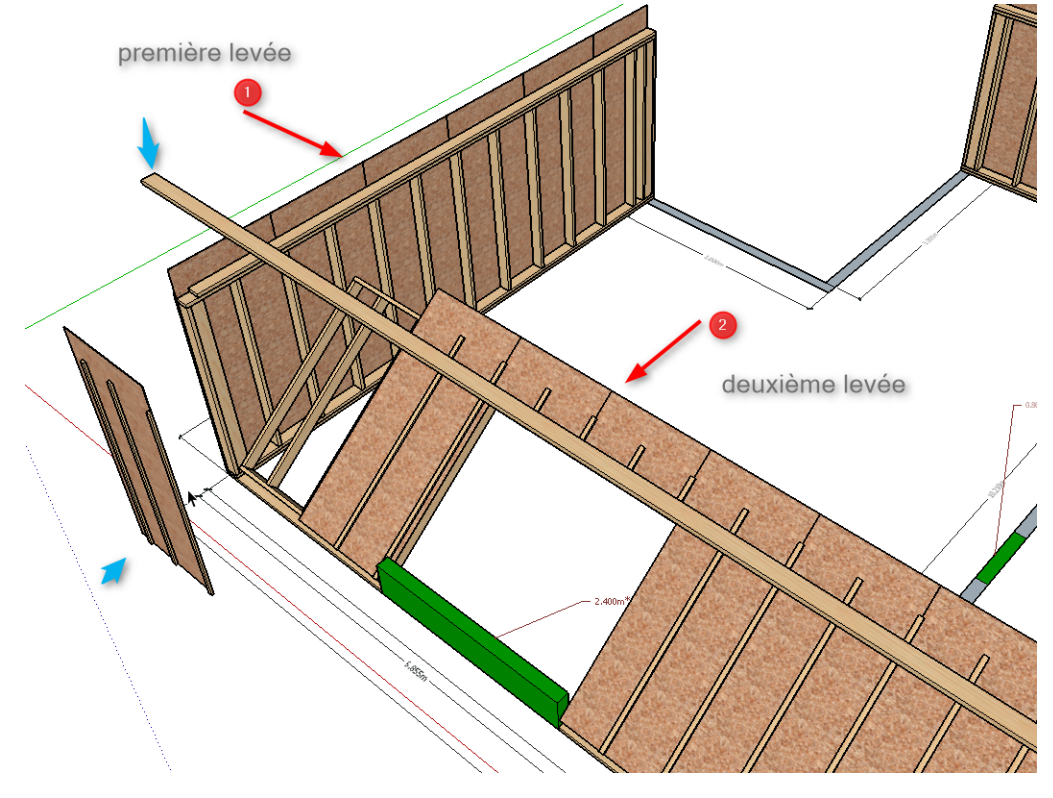

Nous avons dans notre plan établit le sens de levés

A noter que le sens de levage est défini en prenant en compte l'espace de travail disponible sur chantier et les ressources de levage disponibles.

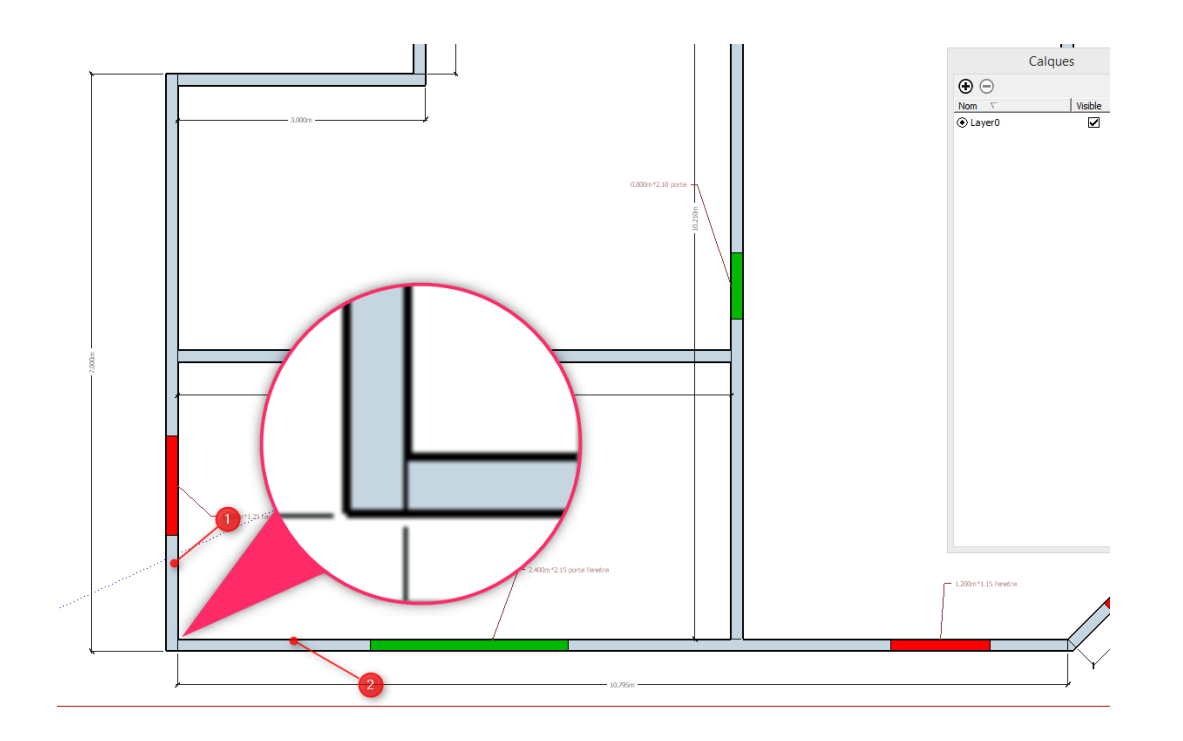

### Les scènes avec axes orientés.

Nous allons maintenant ouvrir la fenêtre scènes.

Choix d'orientations des axes

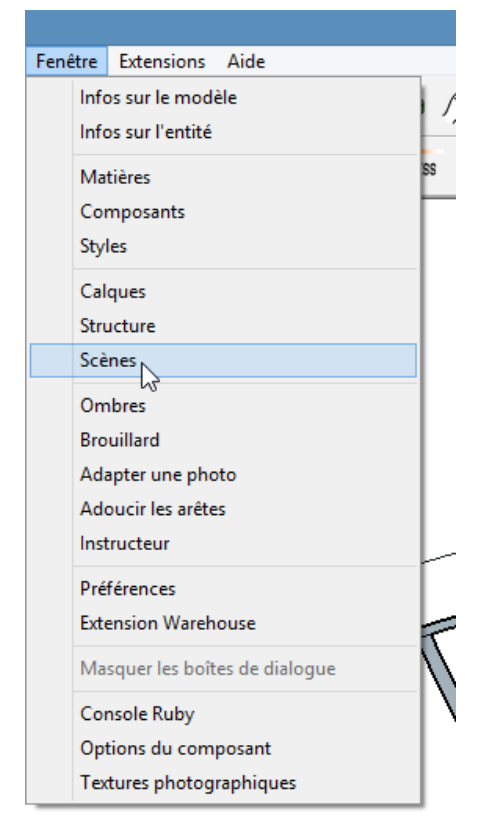

Et créer des scènes avec des orientations axes différentes pour permettre une grande facilité de déposes de nos composants dynamiques

4 orientations seront nécessaires dans notre exemple.

1. Scène avec orientation axes...

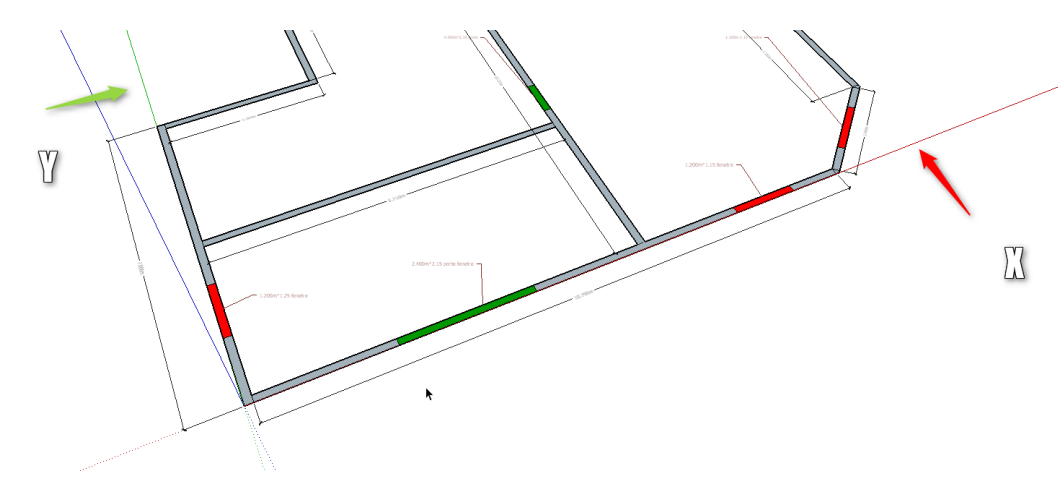

2. Scène avec orientation axes...

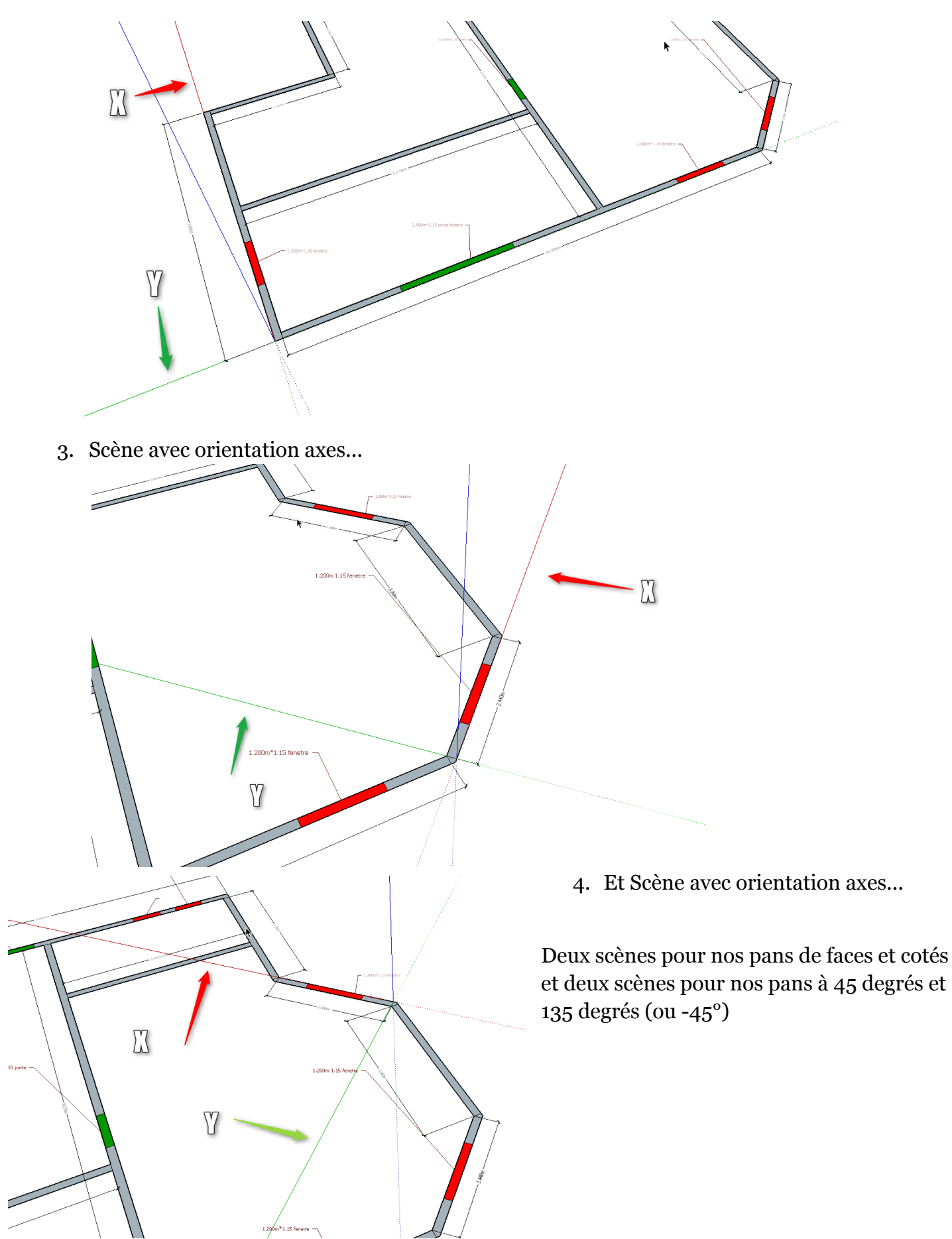

### Création des scènes

#### 1. Première scènes

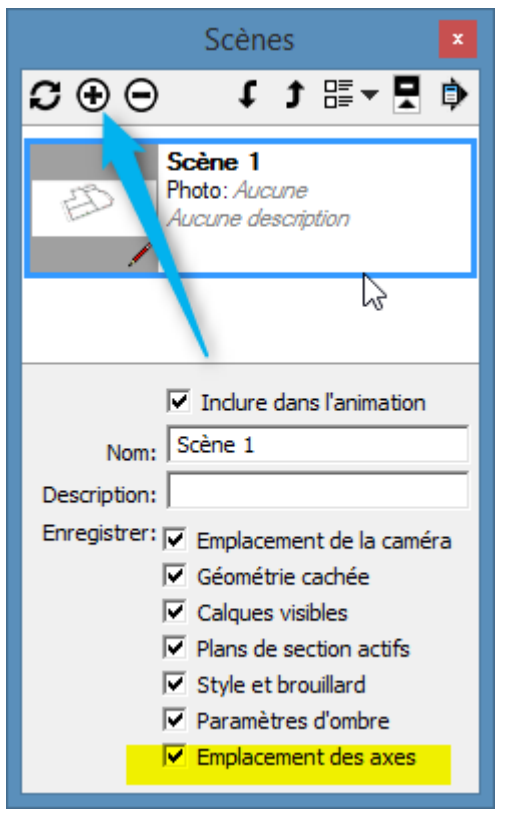

...nous gardons la position originelle des axes car notre bâtiment est parallèle en axe x et y et sa hauteur est bien en z (bleu).vérifions également qu'Emplacement des axes' soit coché

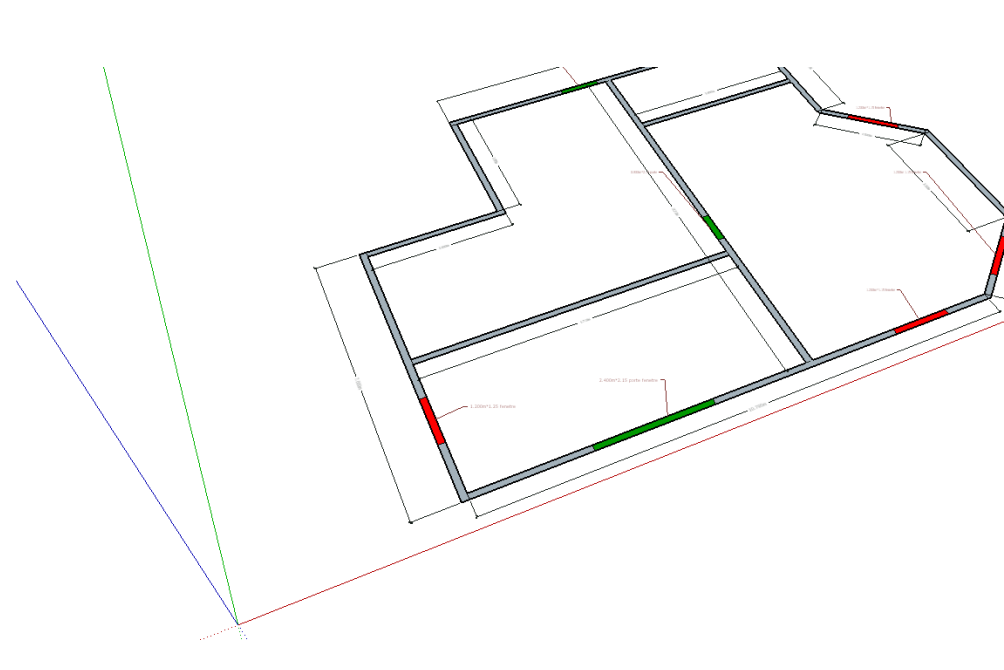

#### 2. Deuxième scène :

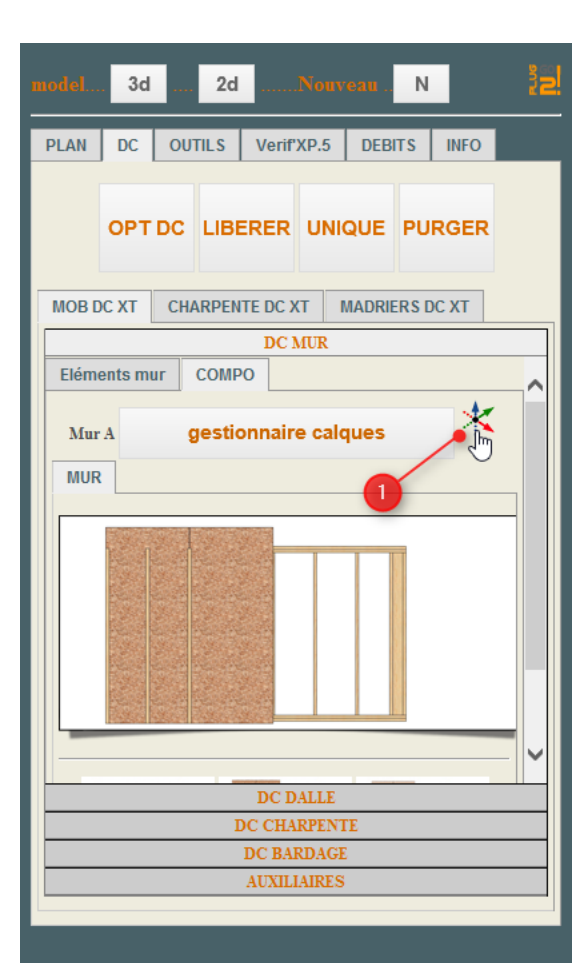

Prenons l'outil axes soit du panneau principal Plug2go ou de Sketchup

Et plaçons l'origine le long d'une arrête ou sur un point.

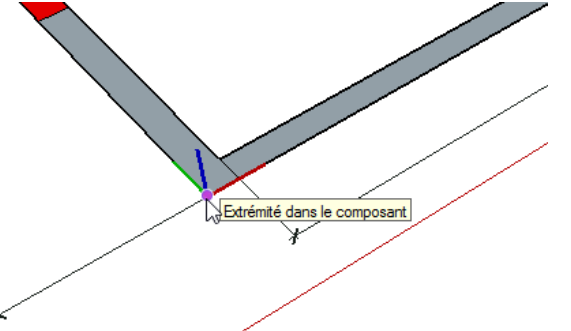

Puis plaçons la direction x (rouge) en y (vert)

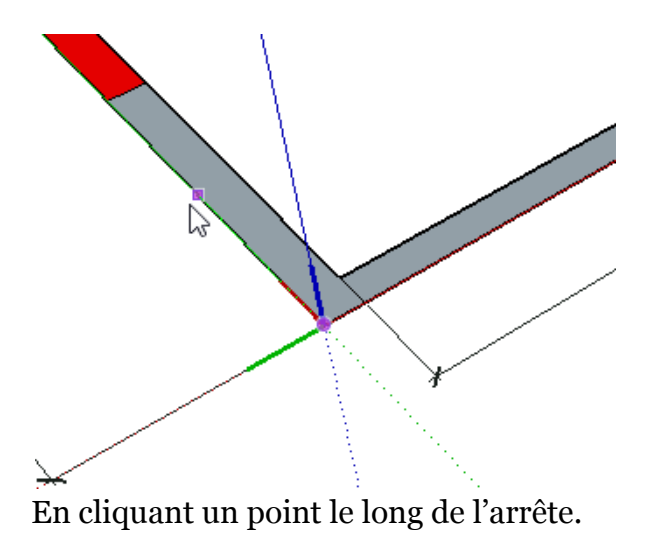

Cliquons un deuxième point sur cette même arrête et nous obtiendrons la direction Y perpendiculaire à la nouvelle direction X.

Ajoutons une scène ...

| Scènes 🛛 🗙                                                                                                    |
|----------------------------------------------------------------------------------------------------|
| \$2 ⊕ ⊖ \``t t ≣ - ≣ \$                                                                                                    |
| Aucune description                                                                                                    |
| Scene 2<br>Photo: Aucune<br>Aucune description                                                                                                    |
| ✓       Inclure dans l'animation         Nom:       Scène 2         Description:          Enregistrer:       ✓         Enregistrer:       ✓         Enregistrer:       ✓         Enregistrer:       ✓         Enregistrer:       ✓         Enregistrer:       ✓         Enregistrer:       ✓         Enregistrer:       ✓         Emplacement de la caméra         ✓       Géométrie cachée         ✓       Calques visibles         ✓       Plans de section actifs         ✓       Style et brouillard         ✓       Paramètres d'ombre         ✓       Emplacement des axes |

3. Troisième scène et quatrième scène

De la même manière ...

Nous prenons maintenant l'outil axe puis nous orientons l'axe X rouge (longueur du pan sur une arrête du pan à 45 degrés) et Y vert (profondeur) sur l'épaisseur du pan

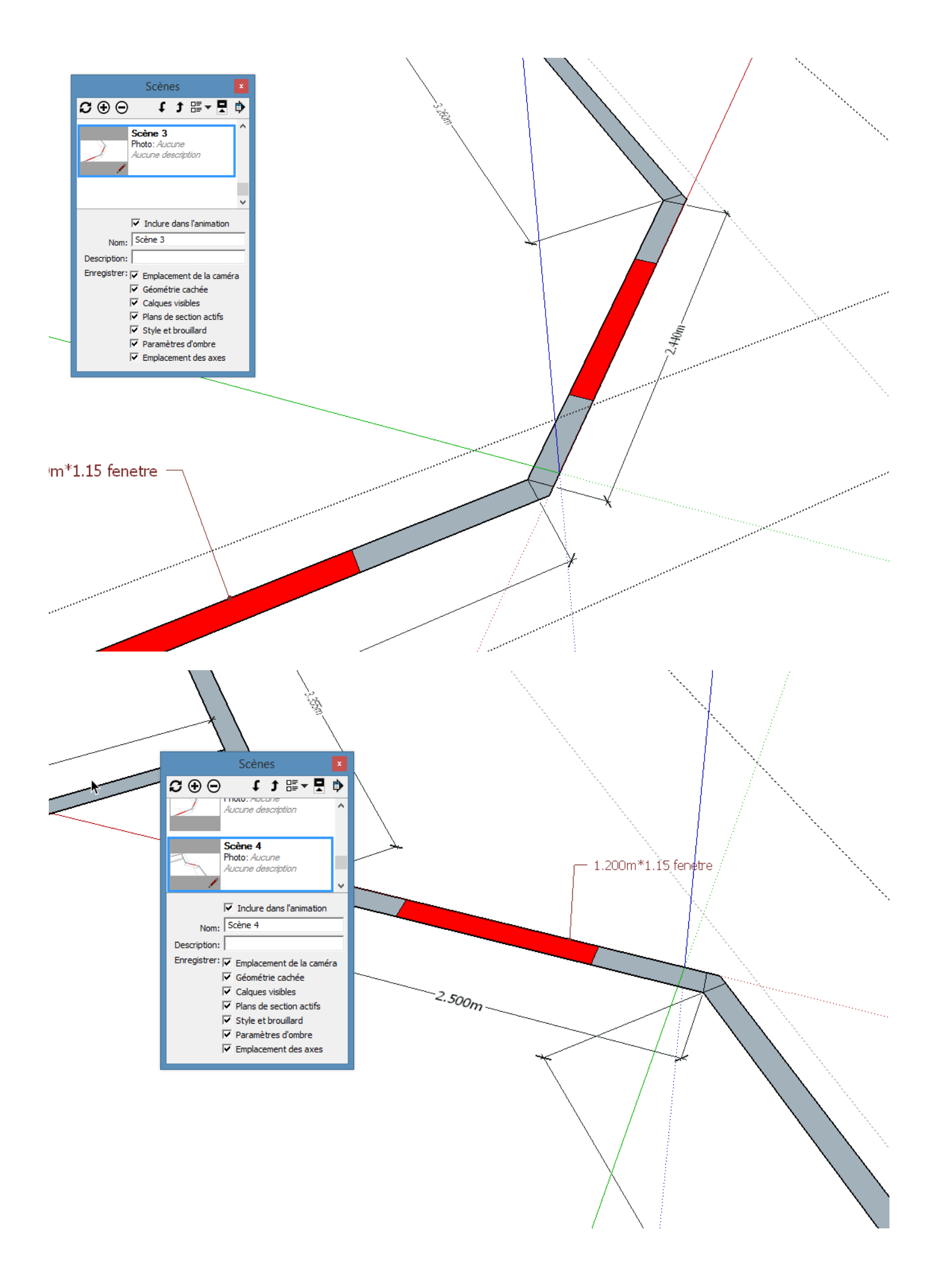

# Déposer les murs dans leurs calques

Nos scènes sont prêtes

Ouvrons le gestionnaire de calque et créons un nouveau calque : 'mur 01' et activons le.

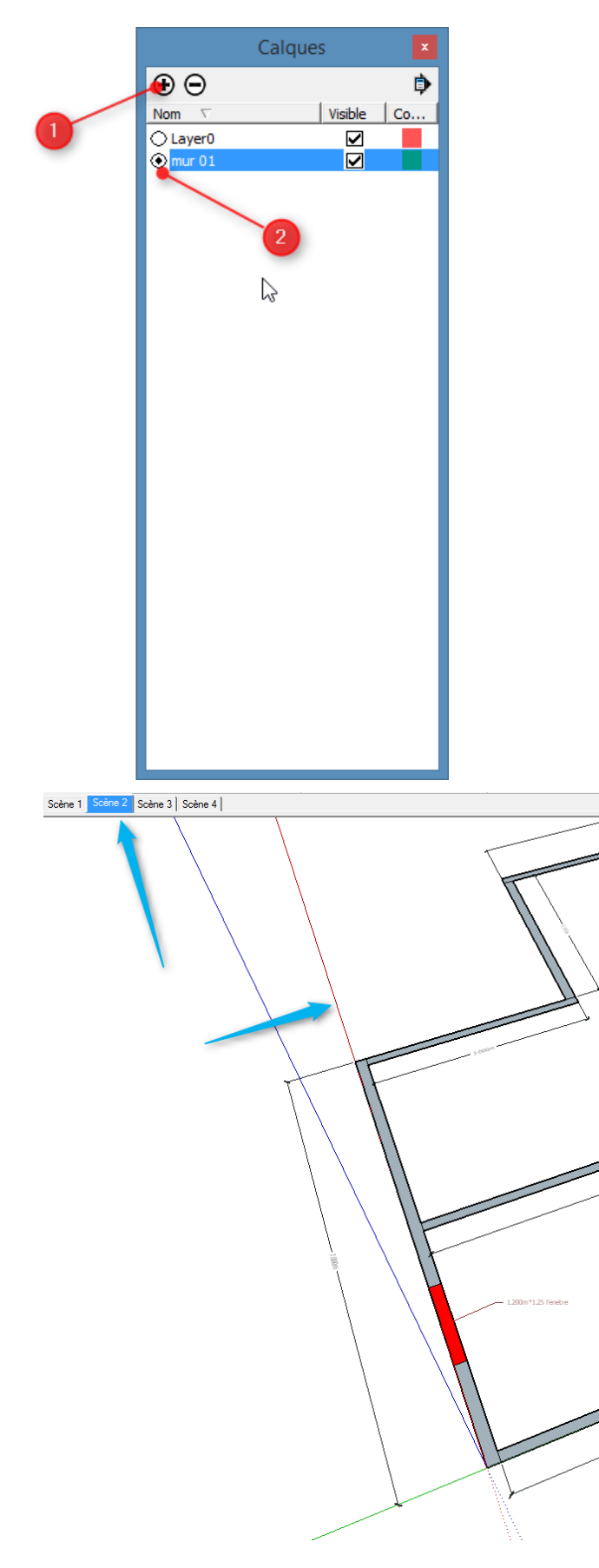

Nous choisissons la scène correspondante dont l'axe rouge X correspond à la longitude de notre pan de mur concerné.

### Nous déposons le premier pan de mur

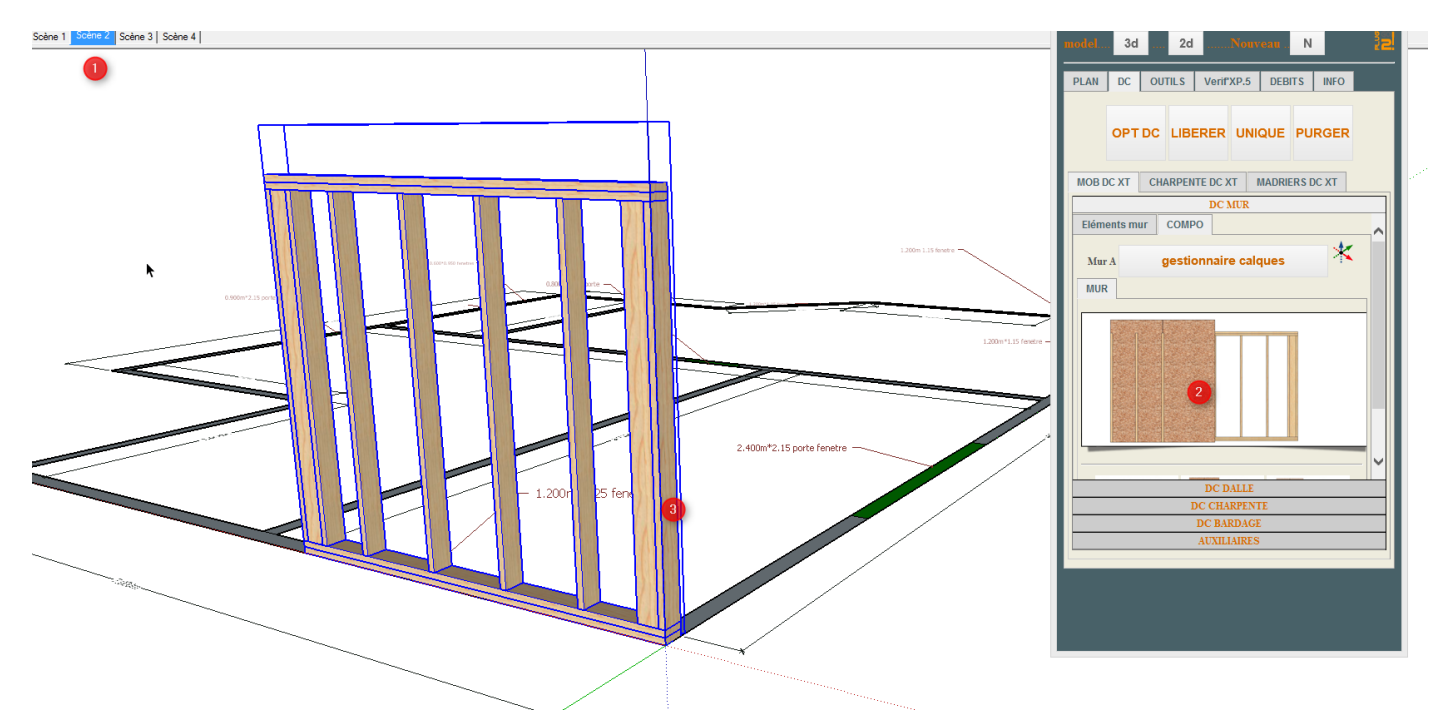

| Infos sur l'entité<br>Effacer<br>Masquer                                                                        | Nous utiliserons pour une<br>rotation à 180 degrés l'outil<br>retourner en y |
|----------------------------------------------------------------------------------------------------|------------------------------------------------------------------------------|
| Verrouiller<br>Modifier le composant<br>Rendre unique<br>Éclater                                                | Et une rotation en x pour<br>inverser le sens de repartions<br>des pièces    |
| Détacher<br>Recharger<br>Enregistrer sous<br>Partager le composant                                              | .15 porte fenetre                                                            |
| Modifier les axes<br>Réinitialiser l'échelle<br>Réinitialiser l'inclinaison<br>Mettre la définition à l'échelle |                                                                              |
| Retourner le long de                                                                                            | Axe rouge du composant                                                       |
| Zoom sur la séléction                                                                                           | Axe vert du composant                                                        |
| Outils Dessin  Outils DC                                                                                        | Axe bleu du composant                                                        |
| Outils Modification                                                                                             |                                                                              |
| Outils Isoler                                                                                                   | Retourner le long de                                                         |
| Outils Entailler                                                                                                | Zoom sur la séléction Axe vert du composant                                  |
| Outils Xtend                                                                                                    | Outils Dessin Axe bleu du composant                                          |
| Outils creer 2D                                                                                                 |                                                                              |
| Outils plan 20                                                                                                  |                                                                              |

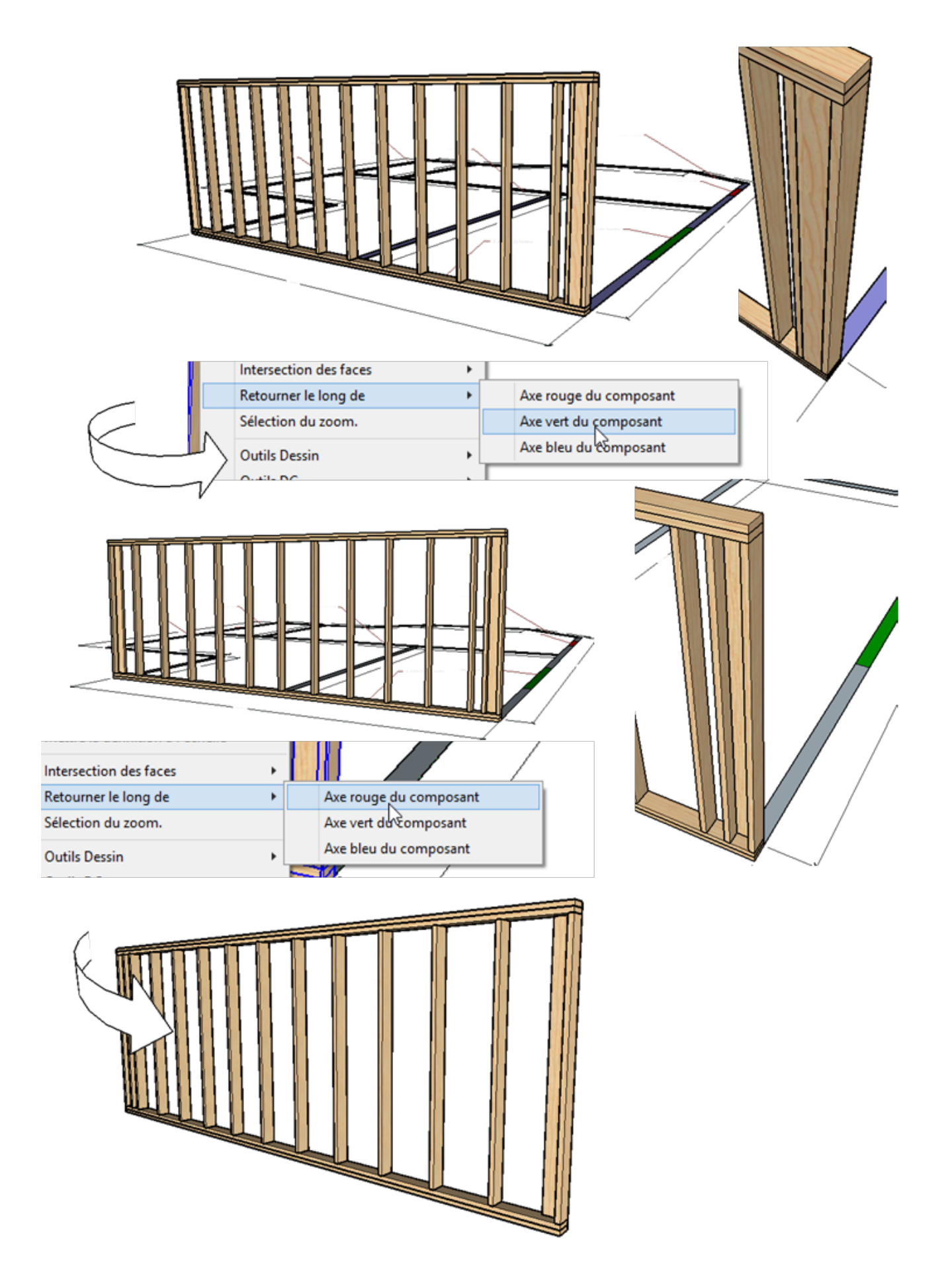

Nous entrons maintenant les données voulues dans les paramètres en cliquant sur les panneaux paramètres ...

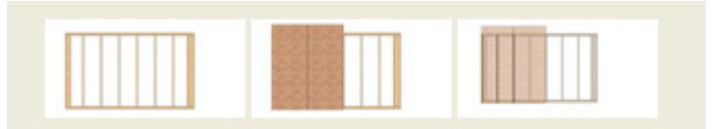

Les paramètres sont également disponibles dans un panneau express

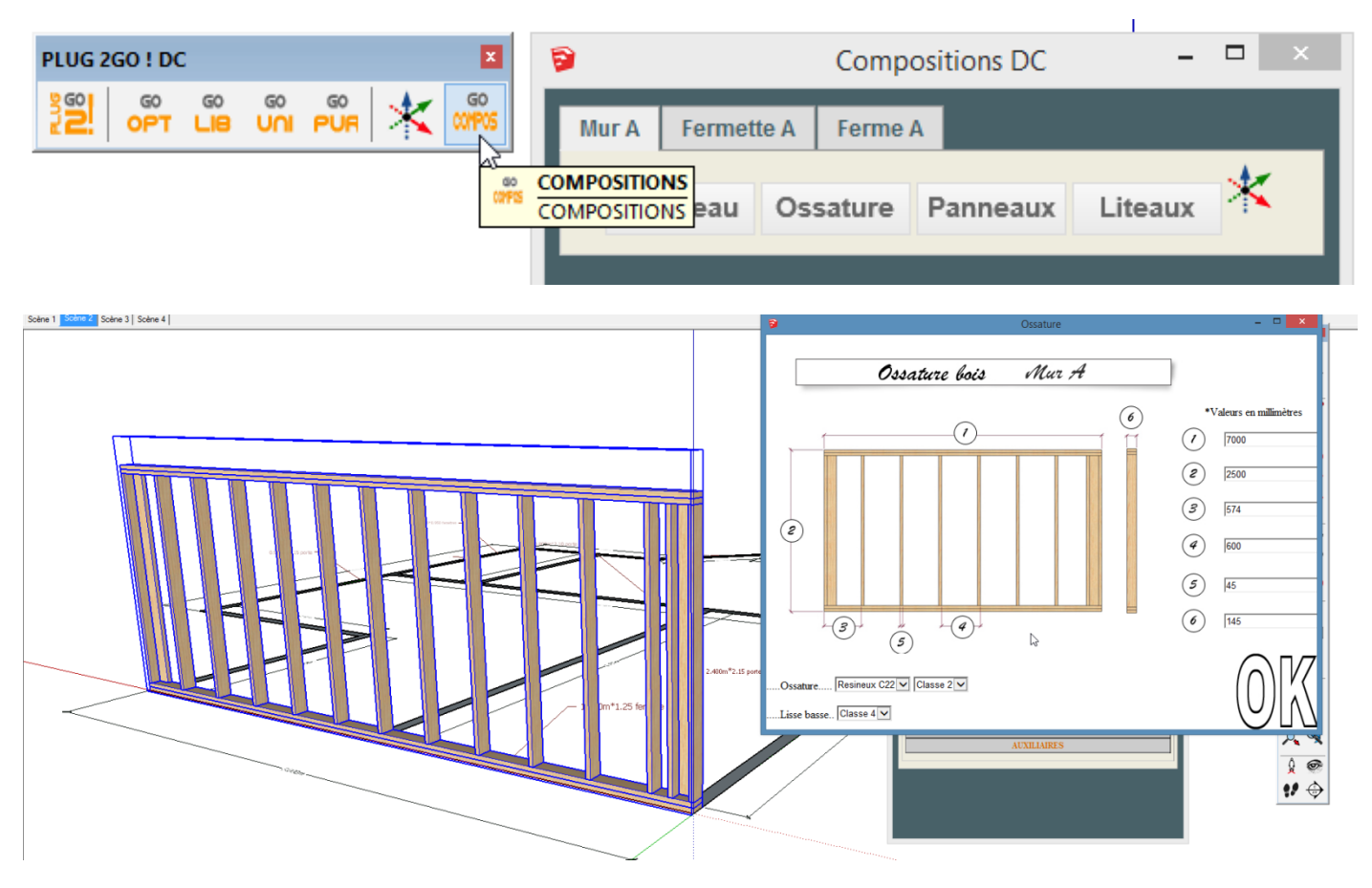

Comme nous travaillons en premier lieu les pan de premières levées ' pans recouvrant les ossatures de secondes levés et notre entre-axes est de 60cm (600mm), notre premier montant intermédiaire et le premier montant seront donc avec un entre-axes de : 600-((épaisseur montant/2) +jeux entre panneaux)

Nos panneaux : OSB de 1196 mm de large avec 4 mm de jeux (jeux obligatoire de dilatation)

600-((45/2) +4)= 573,5mm arrondi à 574 mm

Ainsi nous partirons avec un panneau OSB complet depuis le nu extérieur du premier montant et nous arriverons avec nos 20 mm nécessaire au clouage sur le troisième montant intermédiaire.

\*A noter : les lisses basses et hautes seront chevauchées en fin de dépose de tous les pans. On utilisera les outils Xtend pour cela.

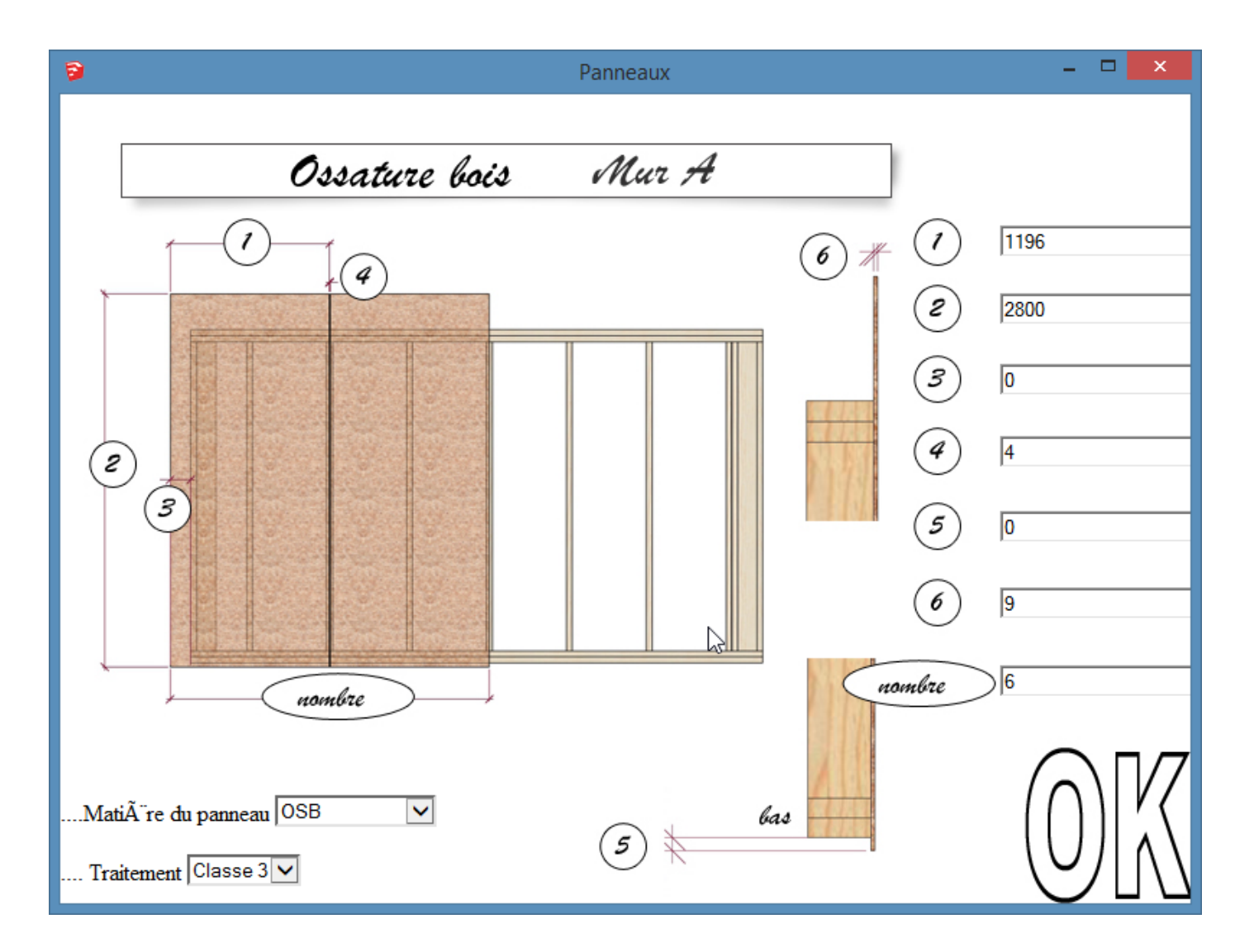

|  | ¢ |  |
|--|---|--|

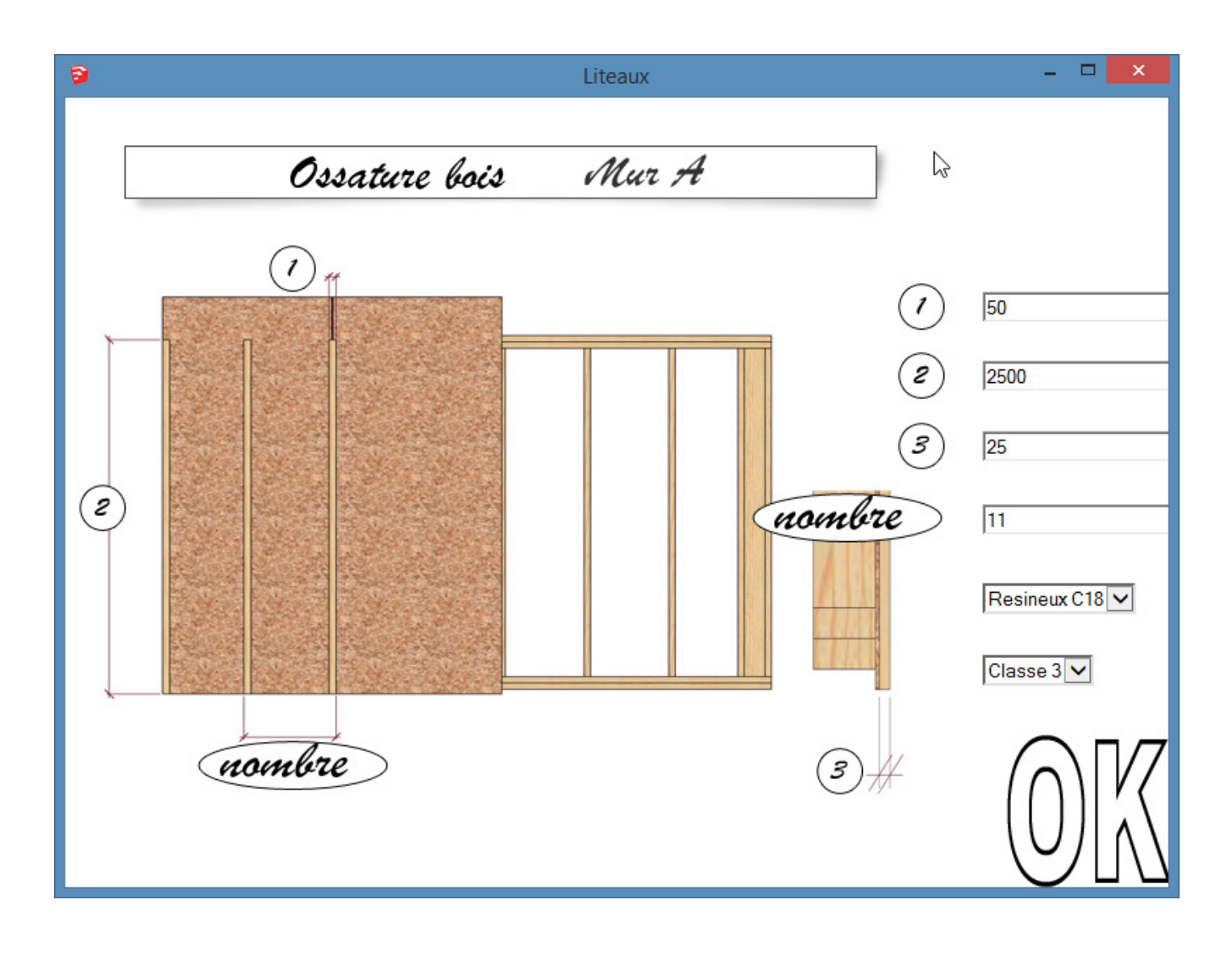

Exemple tableau pour des montants de 145 x45 mm et panneaux 1196mm de large et 9mm d'épaisseur pour mur de première levée (recouvrant l'ossature suivante ).

Tableau :

| Entres axes | Positionnement premier montant inter |
|-------------|--------------------------------------|
| 600 mm      | 574 mm                               |
| 400 mm      | 374 mm                               |

Une fois ceci réalisé nous libérons les pièces et nous utilisons les outils d'édition pour affiner le pan de mur.

| PLUG 2 | GO ! DO   | :  |          |           |   | ×            |
|--------|-----------|----|----------|-----------|---|--------------|
|        | GO<br>OPT | GO | ©<br>UNI | GO<br>PUR | * | GO<br>001P05 |

# **Outils d'éditions**

## Xtend pour ajuster. (La Solution de Gertrude n°5)

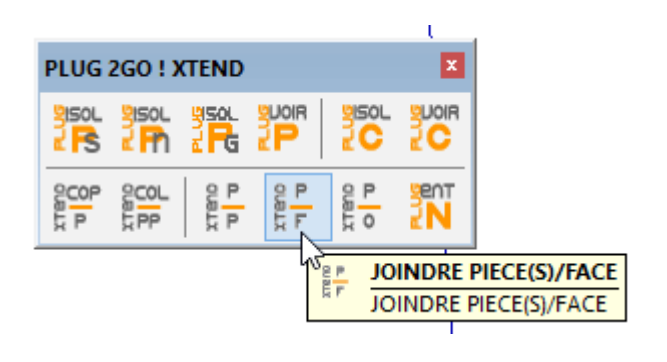

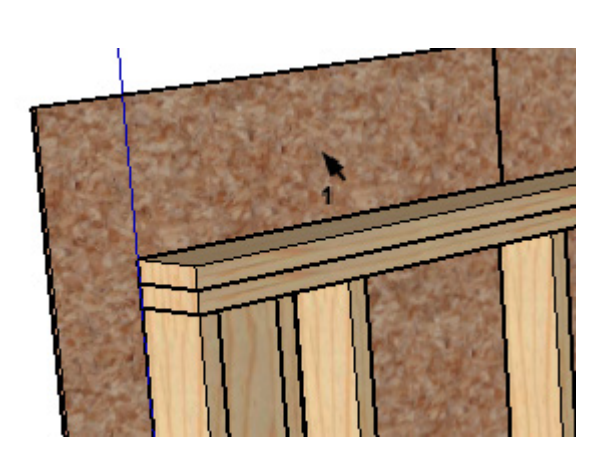

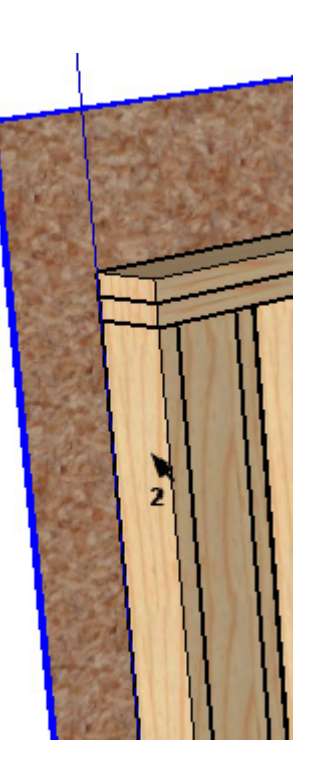

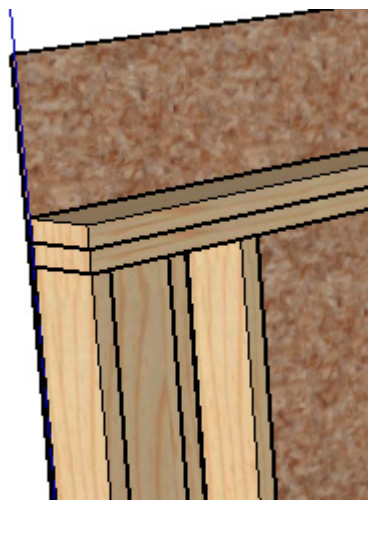

Terminer l'action en reprenant l'outil de sélection

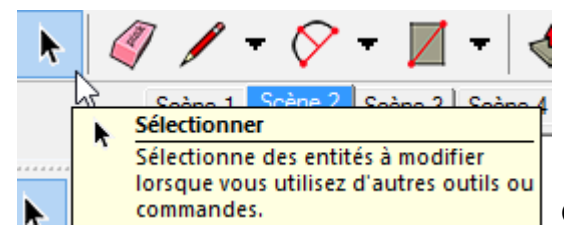

Ou la barre espace (de tabulation) du clavier

#### Insertion ouverture

Notre pan de mur comporte une ouverture.

Pour une visibilité plus accrue nous avons procédé à une extrusion (outil pousser/tirer) de la face repère de celle-ci au sein de notre composant @@plan.

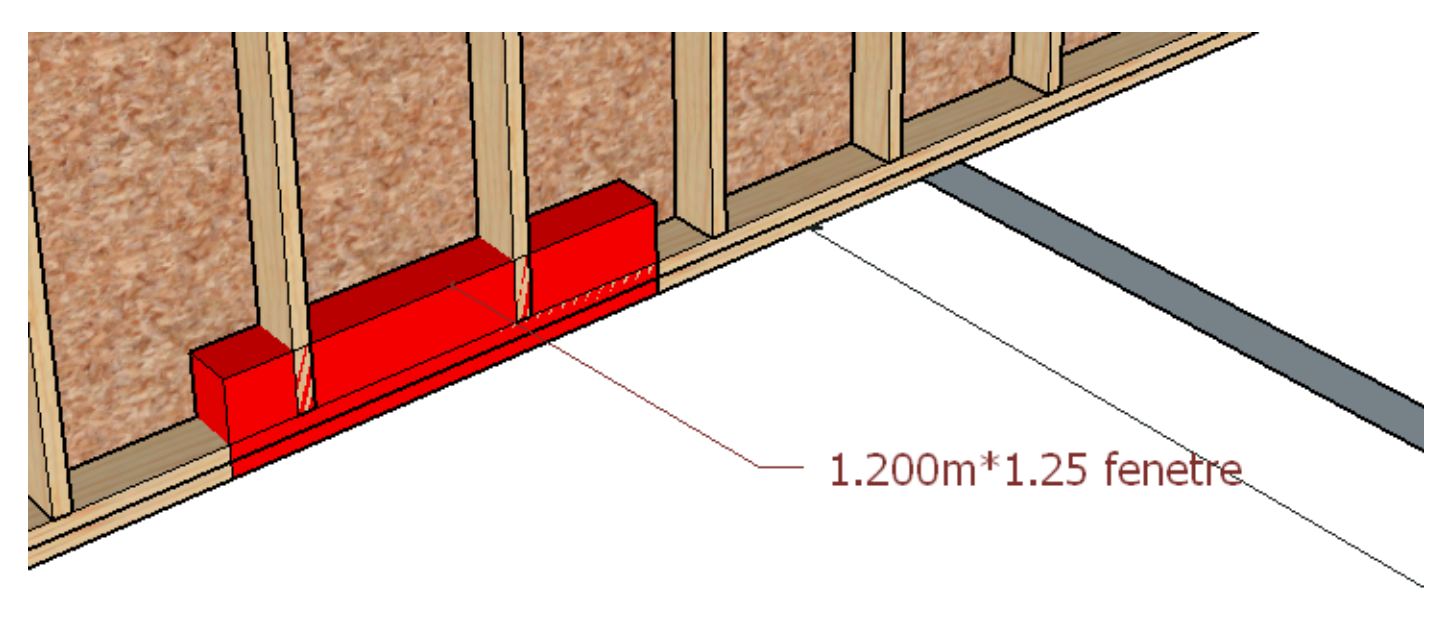

Nous allons maintenant prendre depuis la bibliothèque une ouverture fenêtre et la déposer.

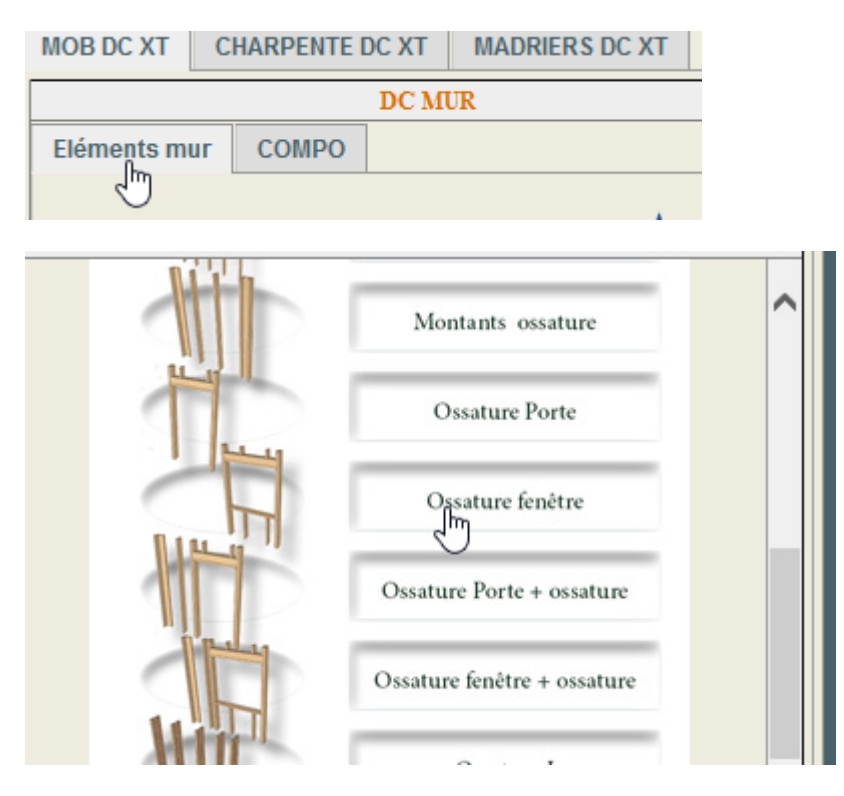

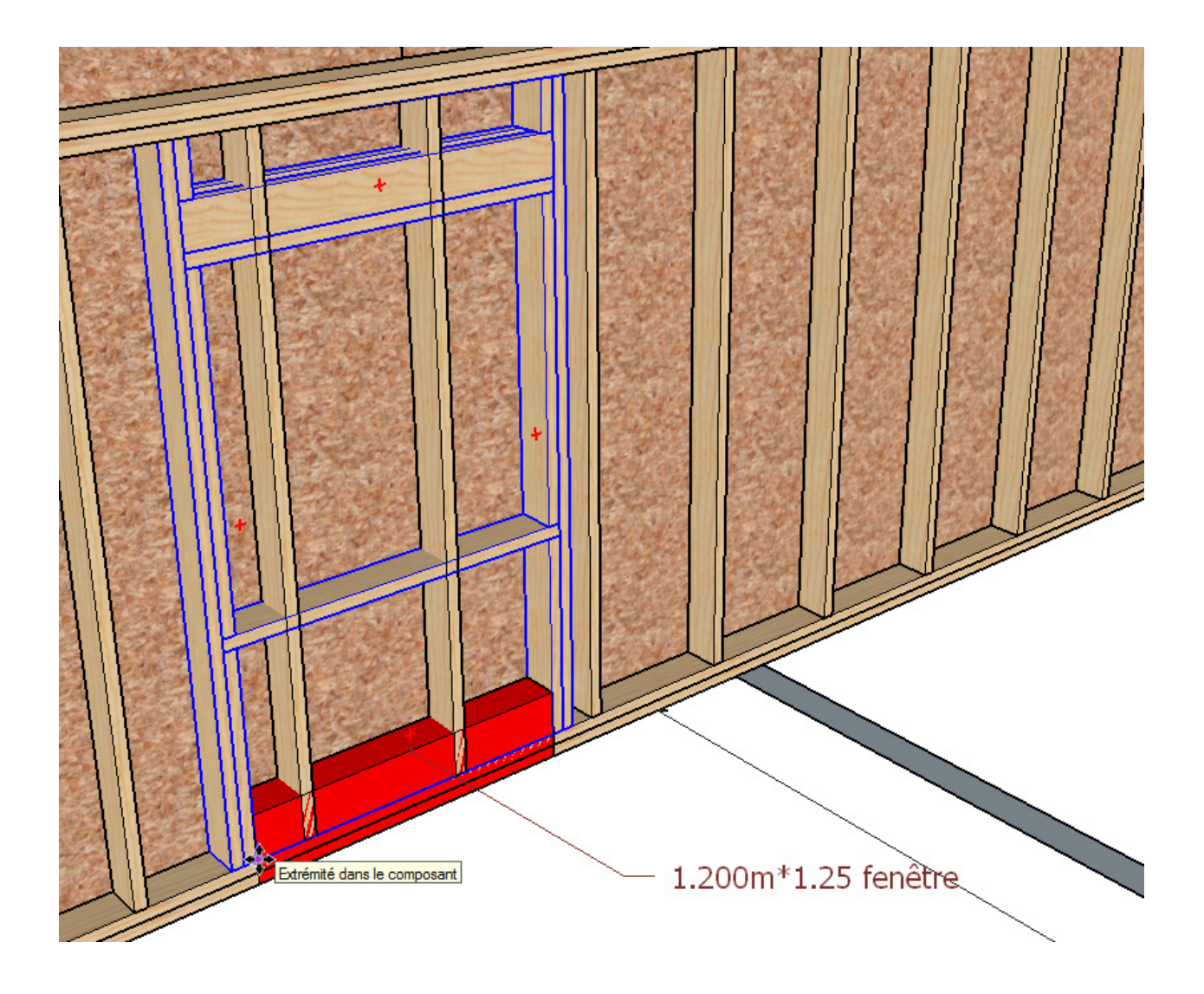

### Ouvrir les options

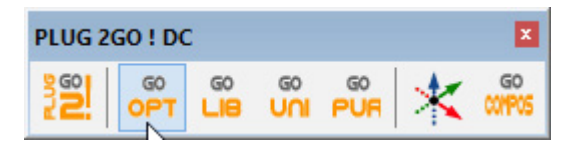

| 9                                                                       | Options du composant                                                   | - 🗆 🗙                 |  |  |  |  |  |  |
|-------------------------------------------------------------------------|------------------------------------------------------------------------|-----------------------|--|--|--|--|--|--|
|                                                                         | Fenêtre Simple XTend                                                   |                       |  |  |  |  |  |  |
| Composant Dynamique + XTend                                             |                                                                        |                       |  |  |  |  |  |  |
| Si vous ne voulez pas<br>paramêtres sur "ne pa                          | classifier la fiche de débit en fonction des tra<br>as tenir compte ". | aitements laissez les |  |  |  |  |  |  |
|                                                                         | Distance de départ fenêtre                                             | 0 m                   |  |  |  |  |  |  |
|                                                                         | Epaisseur ossature                                                     | 0.145 m               |  |  |  |  |  |  |
|                                                                         | Ep section bois                                                        | 0.045 m               |  |  |  |  |  |  |
|                                                                         | Hauteur totale ossature                                                | 2.5 m                 |  |  |  |  |  |  |
|                                                                         | Info hauteur montants (retrait lisses) 2.32 m                          |                       |  |  |  |  |  |  |
| Position hauteur traverse haute fenêtre(2sablières de section ossature) |                                                                        |                       |  |  |  |  |  |  |
| Hauteur traver                                                          | Hauteur traverse basse fenêtre(2sablières de section ossature)         |                       |  |  |  |  |  |  |
|                                                                         | Largeur Fenêtre 1.2 m                                                  |                       |  |  |  |  |  |  |
|                                                                         | Hauteur fenêtre                                                        | 1.15 m                |  |  |  |  |  |  |
|                                                                         | Hauteur section bois linteau                                           | 0.145 m               |  |  |  |  |  |  |
|                                                                         | Ep section bois linteau                                                | 0.045 m               |  |  |  |  |  |  |
|                                                                         | Nom pièces verticales                                                  | bois ossature         |  |  |  |  |  |  |
|                                                                         | Nom pièces horizontales haut (linteau)                                 | bois ossature         |  |  |  |  |  |  |
|                                                                         | Nom pièce horizontale bas (appuis fenêtre)                             | bois ossature         |  |  |  |  |  |  |
|                                                                         | Matière et classe Mécanique                                            | Resineux C22 🗸        |  |  |  |  |  |  |
|                                                                         | Traitement                                                             |                       |  |  |  |  |  |  |
|                                                                         |                                                                        |                       |  |  |  |  |  |  |
|                                                                         | Appliquer                                                              |                       |  |  |  |  |  |  |
|                                                                         |                                                                        |                       |  |  |  |  |  |  |

## Dans notre exemple on ne modifie rien du tout

Libérons les pièces...

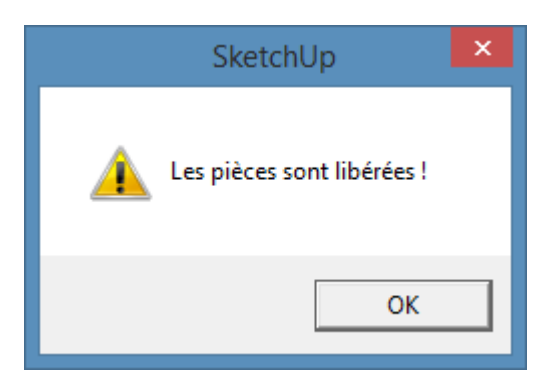

Xtend ...

|         |         | DESS       | DC   | MODI | ISOL | ENTA | XTEND | NUM    | VISU | CAM   | 2D/C0  |              |
|---------|---------|------------|------|------|------|------|-------|--------|------|-------|--------|--------------|
| PLU     | IG 2    | GO ! )     | TEND |      |      | ×    |       |        |      |       |        |              |
| 215     | ol<br>S | Sor<br>Pue |      |      |      |      |       |        |      |       |        |              |
| OUBLX P | pP<br>, | 2COL       | u u  | H P  | o J  | 2N   | Xte   | end (I | a so | lutio | n de ( | Gertrude nº5 |

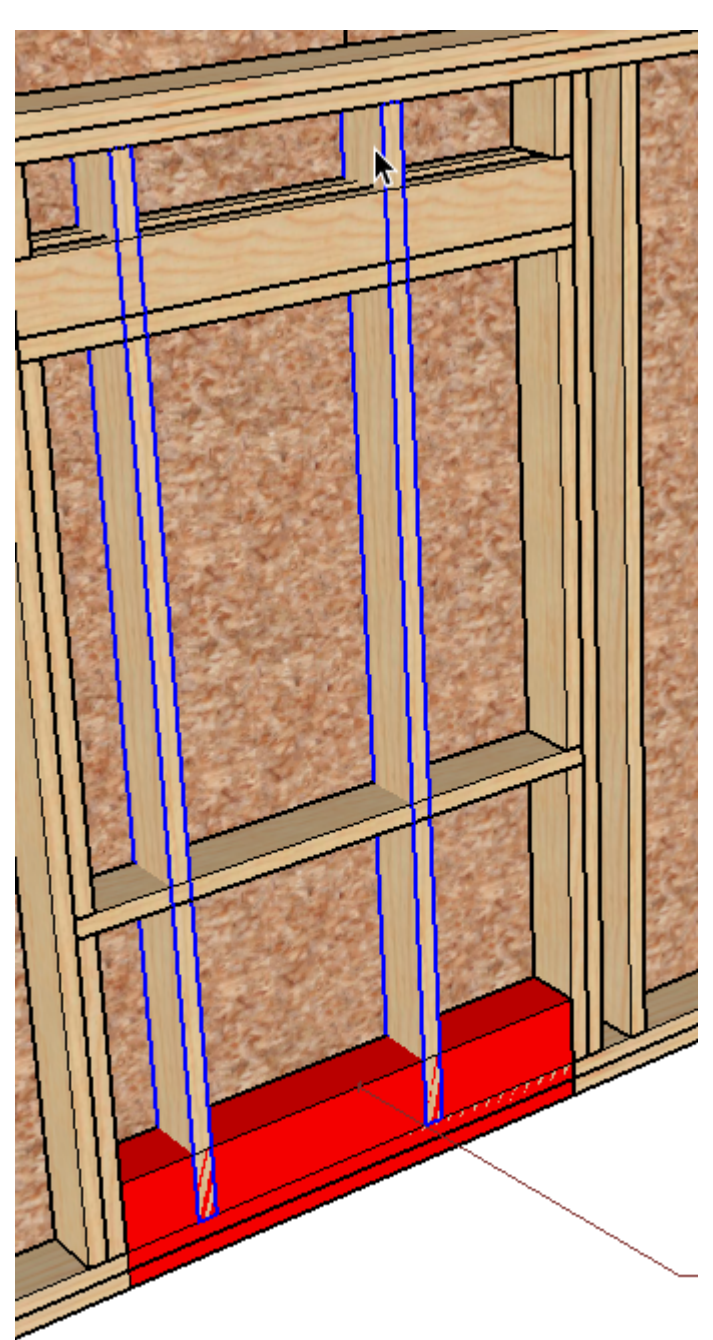

On sélectionne les montants à copier

|           |     | gisol.<br>Z FG |        |     |  |
|-----------|-----|----------------|--------|-----|--|
| OCOP<br>P | COL | u u            | - TBND | o d |  |

#### On copie

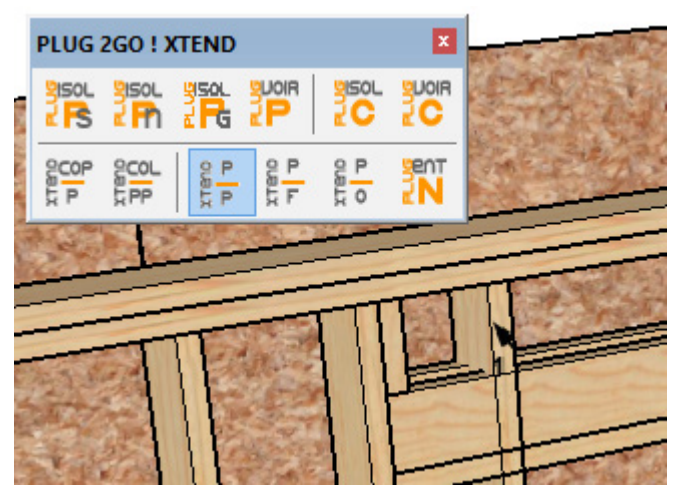

De pièce à pièce

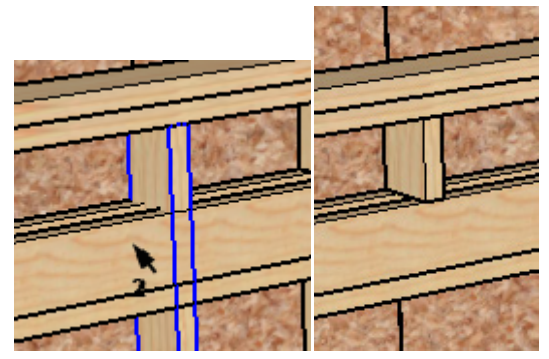

On colle les pèces copiées sur place

| PLUG 2GO ! XTEND |            |     |     |     |    |  |  |
|------------------|------------|-----|-----|-----|----|--|--|
|                  |            |     |     |     |    |  |  |
| COP              | SCOL<br>PP | u u | 4 H | 0 J | 2N |  |  |

Et de nouveau pièce à pièce...

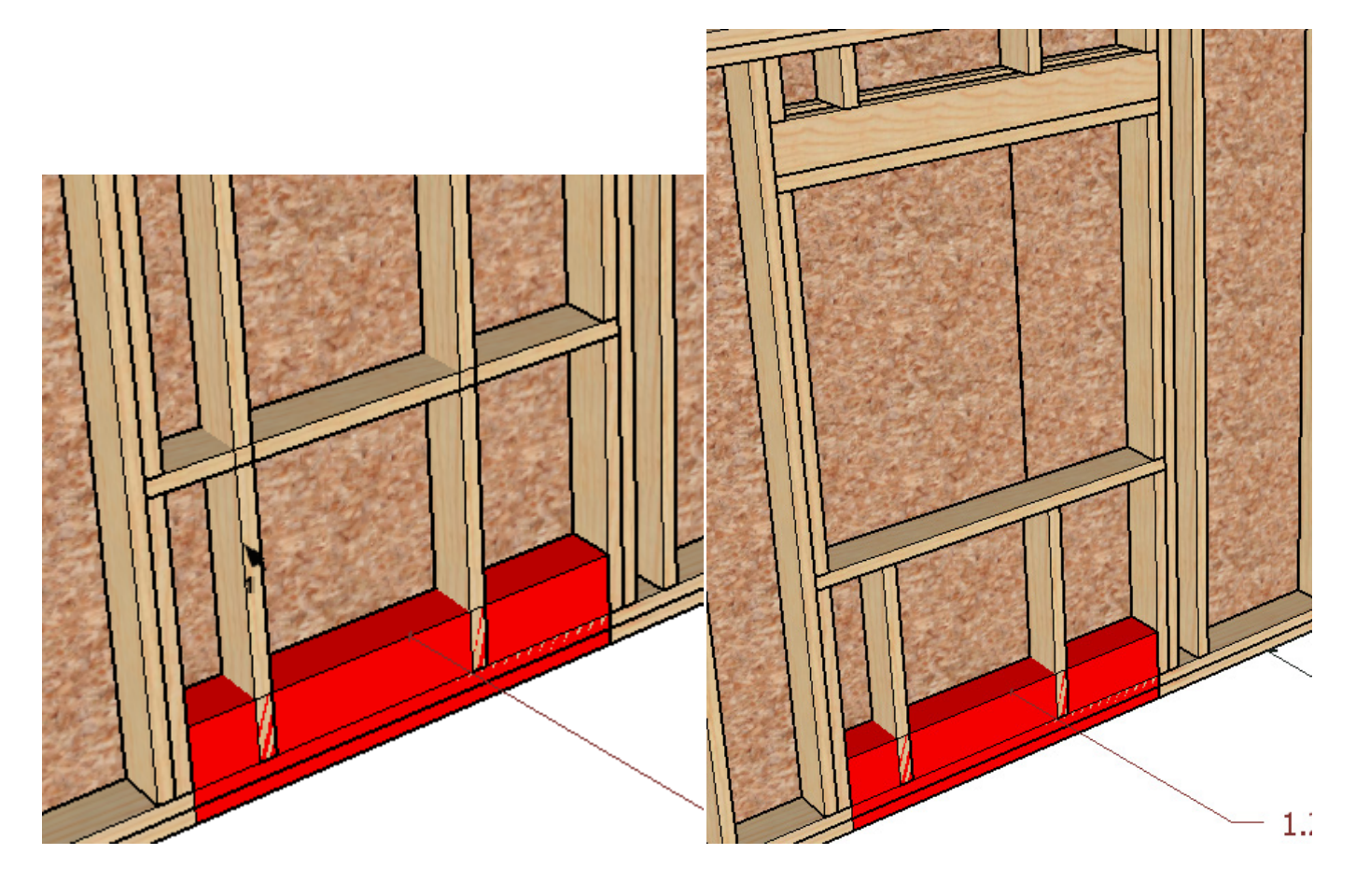

Entaillage pour de découpages des panneaux :

Outils ENTA : (La Solution de Gertrude n°5 Entaillages)

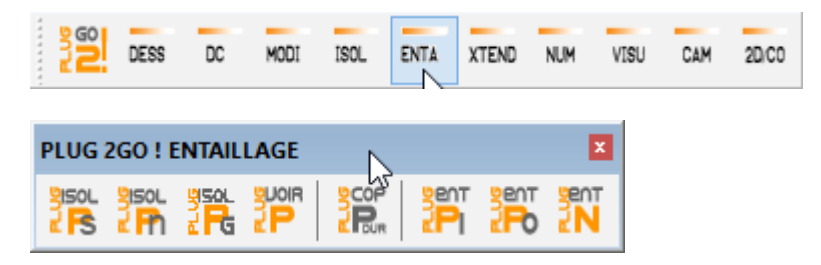

Nous sélectionnons l'outil rectangle

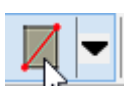

Nous créons un rectangle

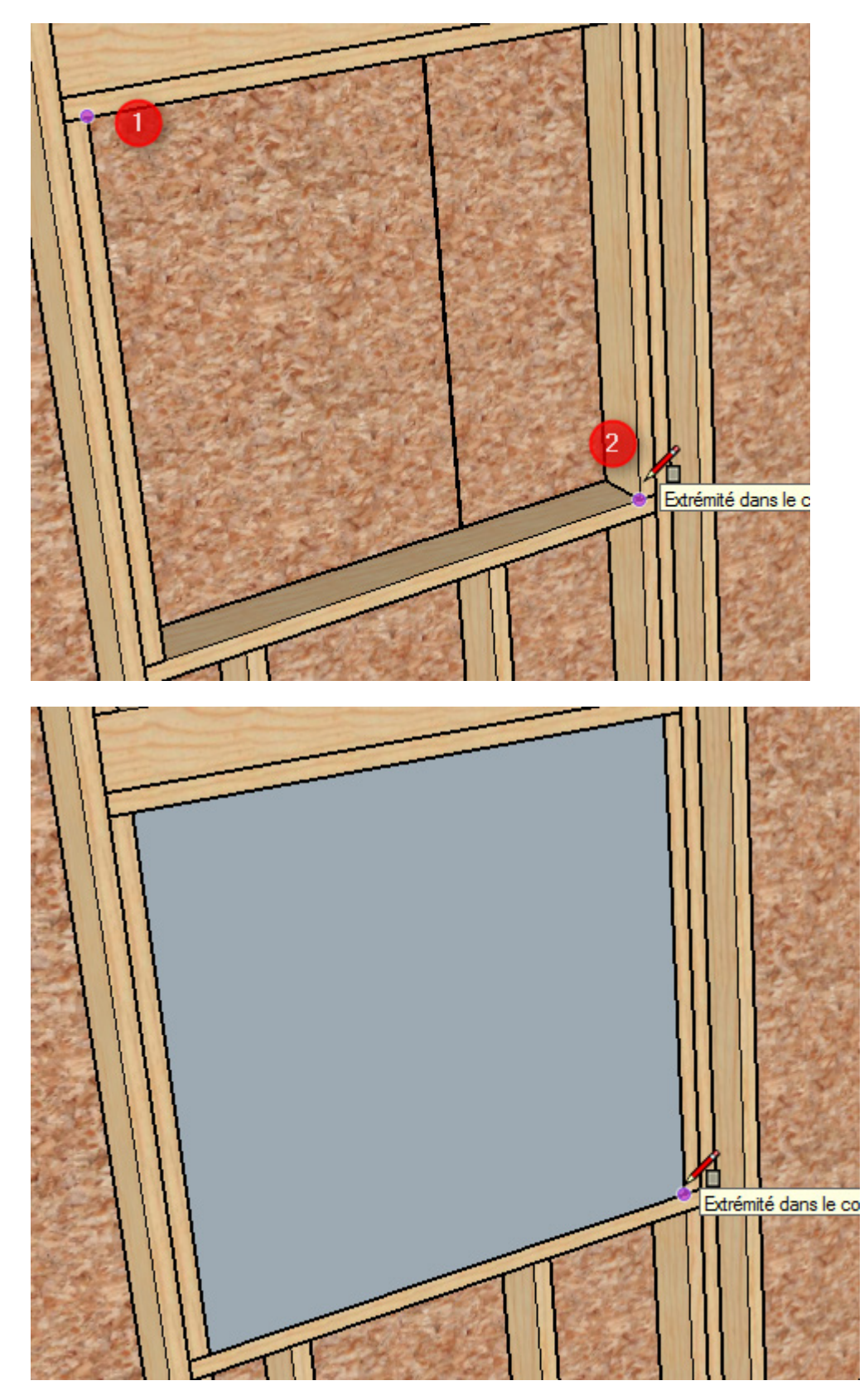

On extrude ...

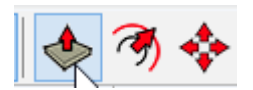

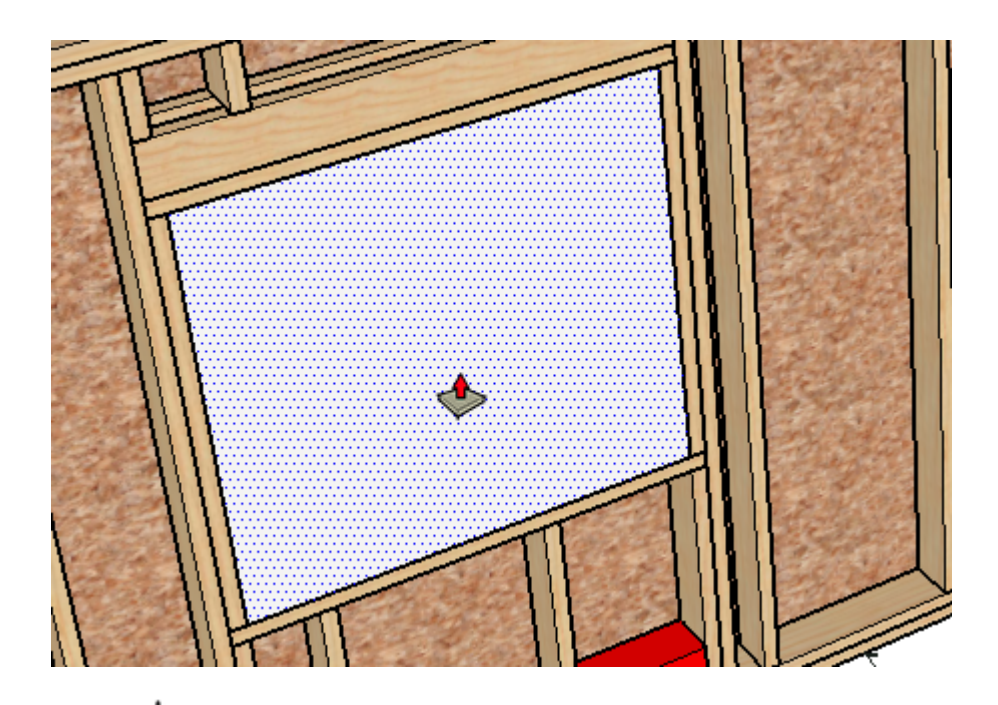

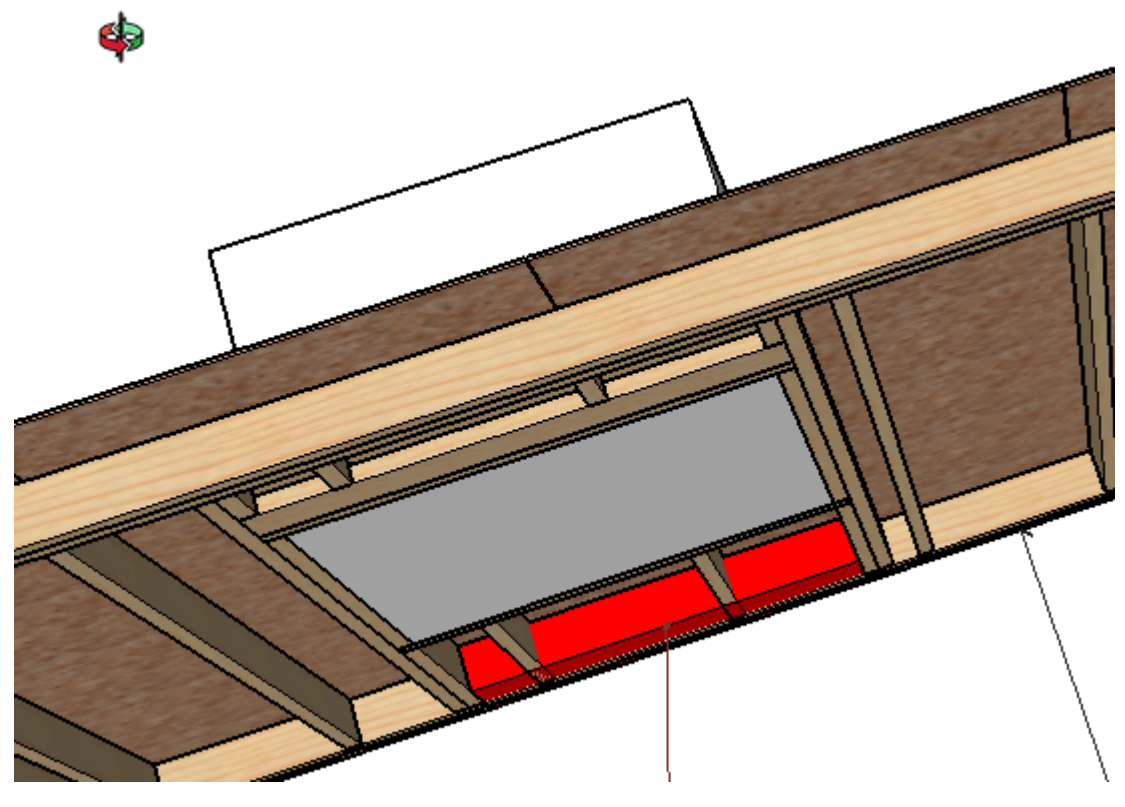

On pousse à travers les couches panneaux et liteaux...

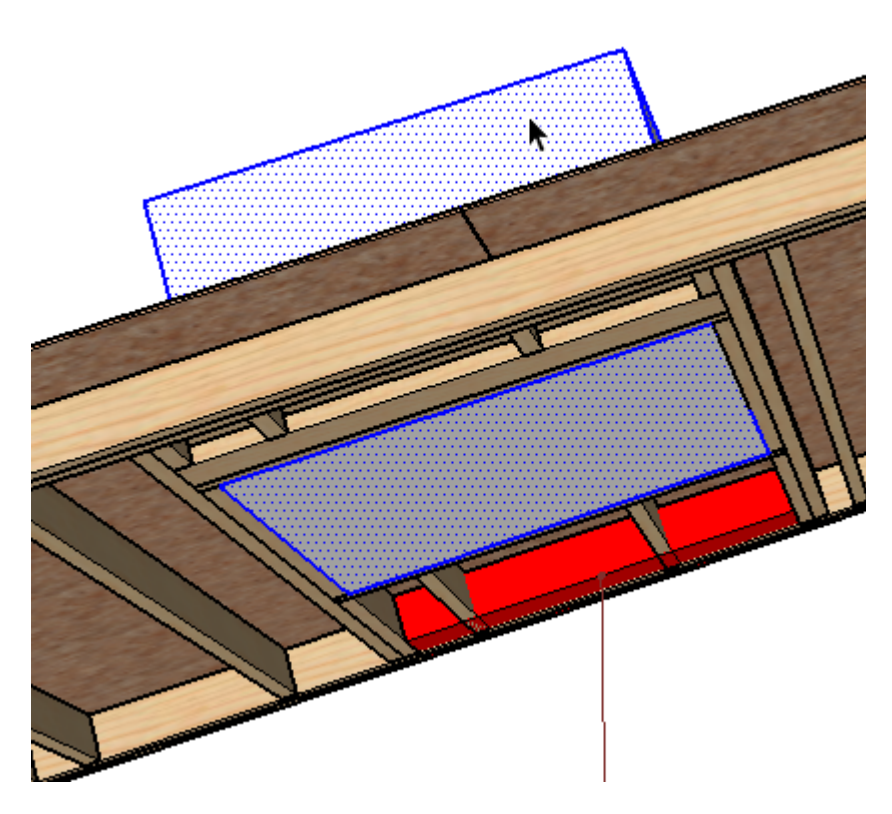

Trois clics successifs pour sélectionner toutes les faces et arrêtes de notre nouveau cube ...

On peut également leurs administrer la matière des panneaux ...

|   | Surface                            | •            |
|---|------------------------------------|--------------|
|   | Créer un composant                 |              |
|   | Créer un groupe                    |              |
|   | Intersection des faces             | •            |
|   | Inverser les faces                 |              |
|   | Retourner le long de               | •            |
|   | Adoucir/Lisser les arêtes          |              |
|   | Zoom sur la séléction              |              |
|   | Outils Dessin                      | +            |
|   | Outils DC                          | +            |
|   | Outils Modification                | +            |
|   | Outils Isoler                      | +            |
|   | Outils Entailler                   | •            |
|   | Outils Xtend                       | •            |
|   | Outils créer 2D                    | +            |
| T | Outils plan 2D                     | •            |
|   | Ajouter une texture photographique |              |
|   |                                    | $\mathbb{Z}$ |

IN I IN

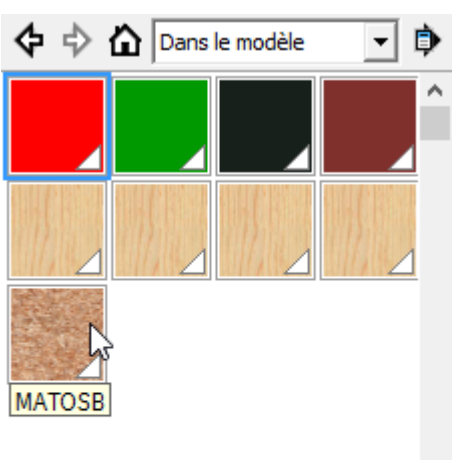

A notre cube nous le transformons en groupe...

On copie la pièce dure (la pièce entaillant)

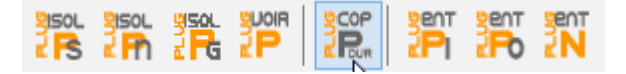

Puis nous sélectionnons l'outil entailler en conservant la pièce dur copiée

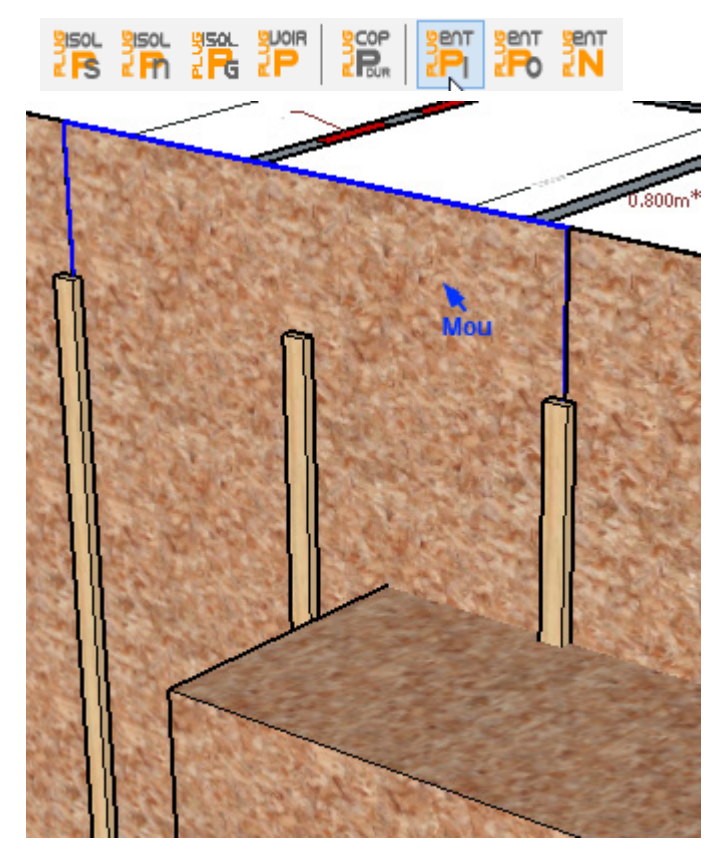

On sélectionne le panneau qui va être entaillé et sélectionnons le cube entaillant ...

Nous procédons de la même manière pour le deuxième panneau ...

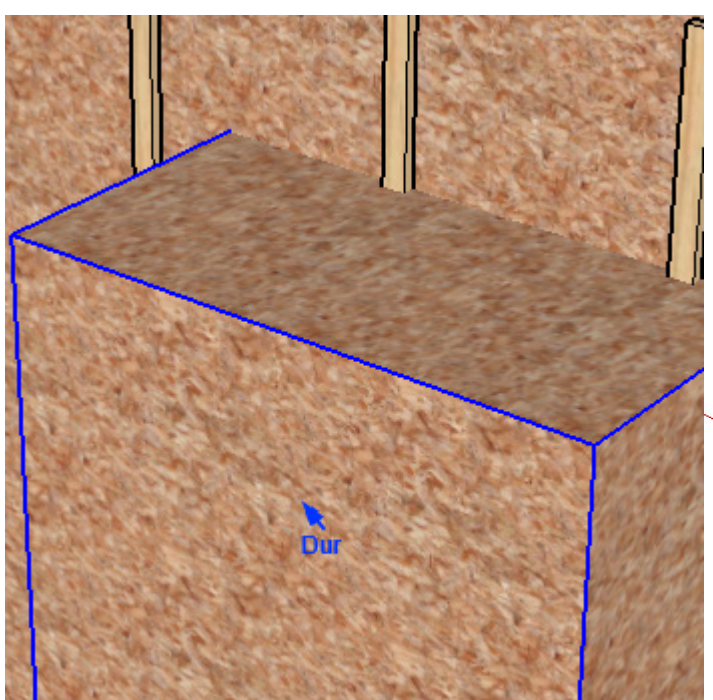

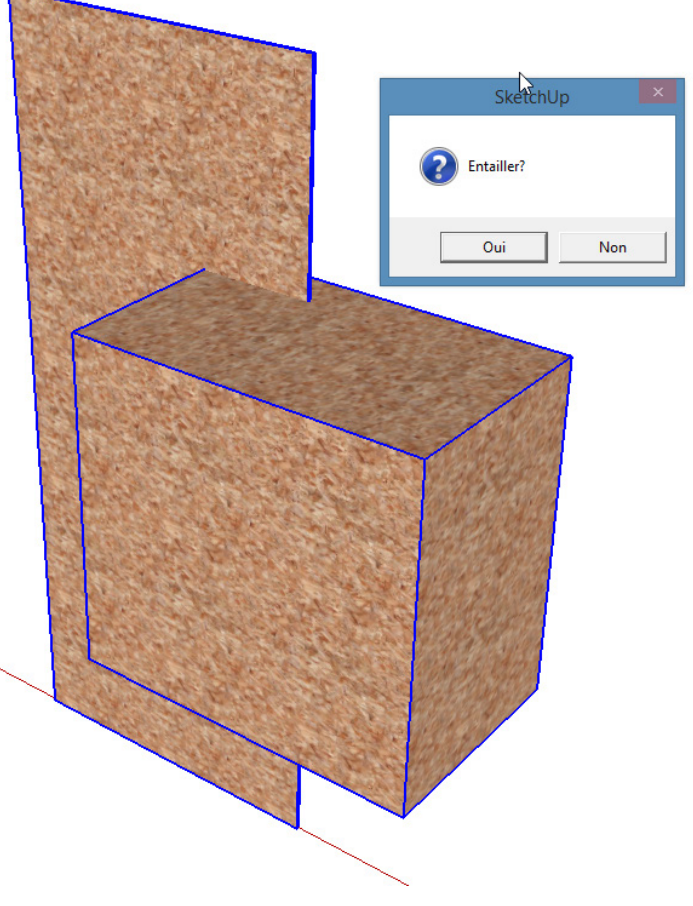

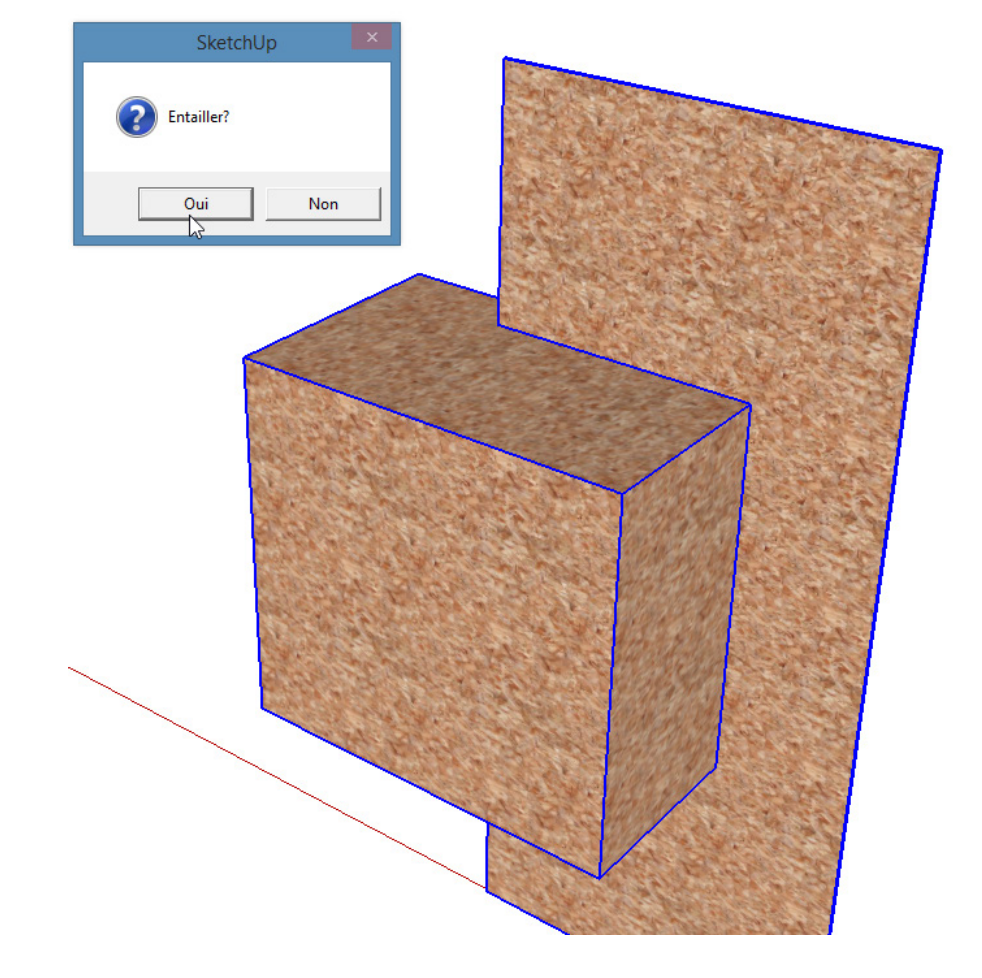

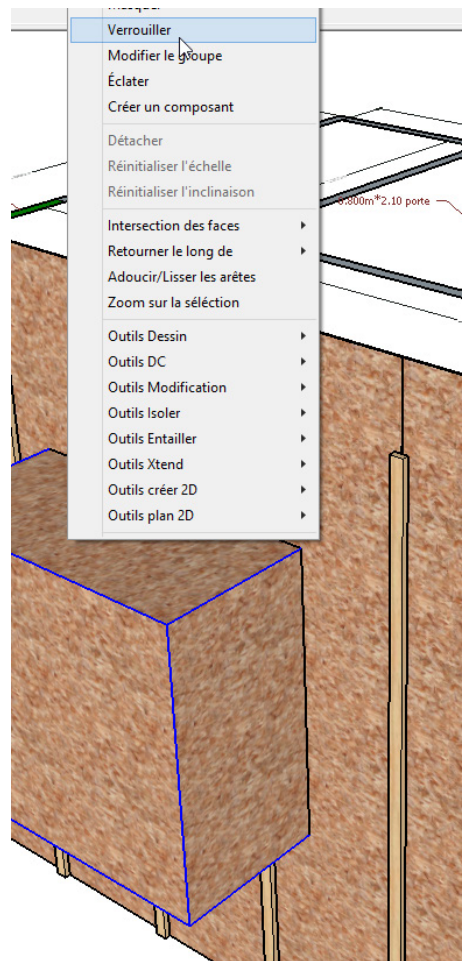

Pour ajouter dans notre tutoriel un élément à savoir mais pas indispensable dans notre cas : Isoler le cube et les panneaux par l'outil isoler par nom.

On sélectionne le cube et on le verrouille...

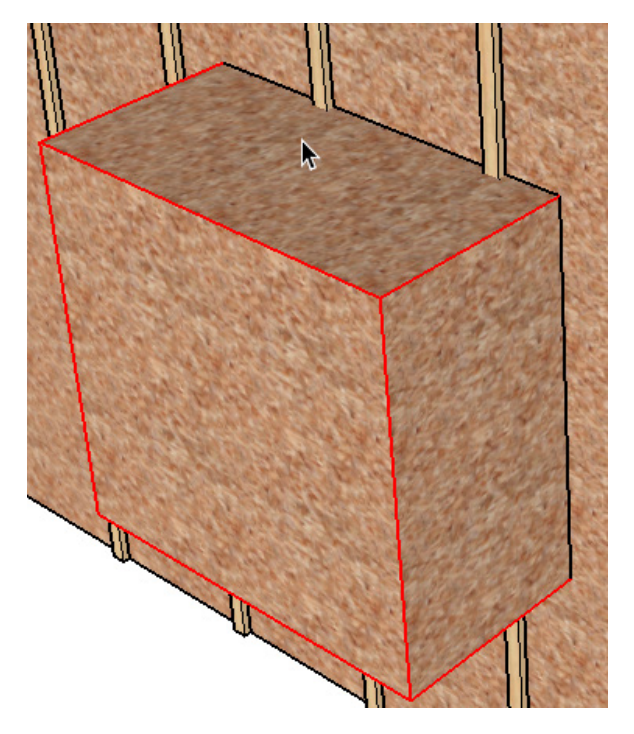

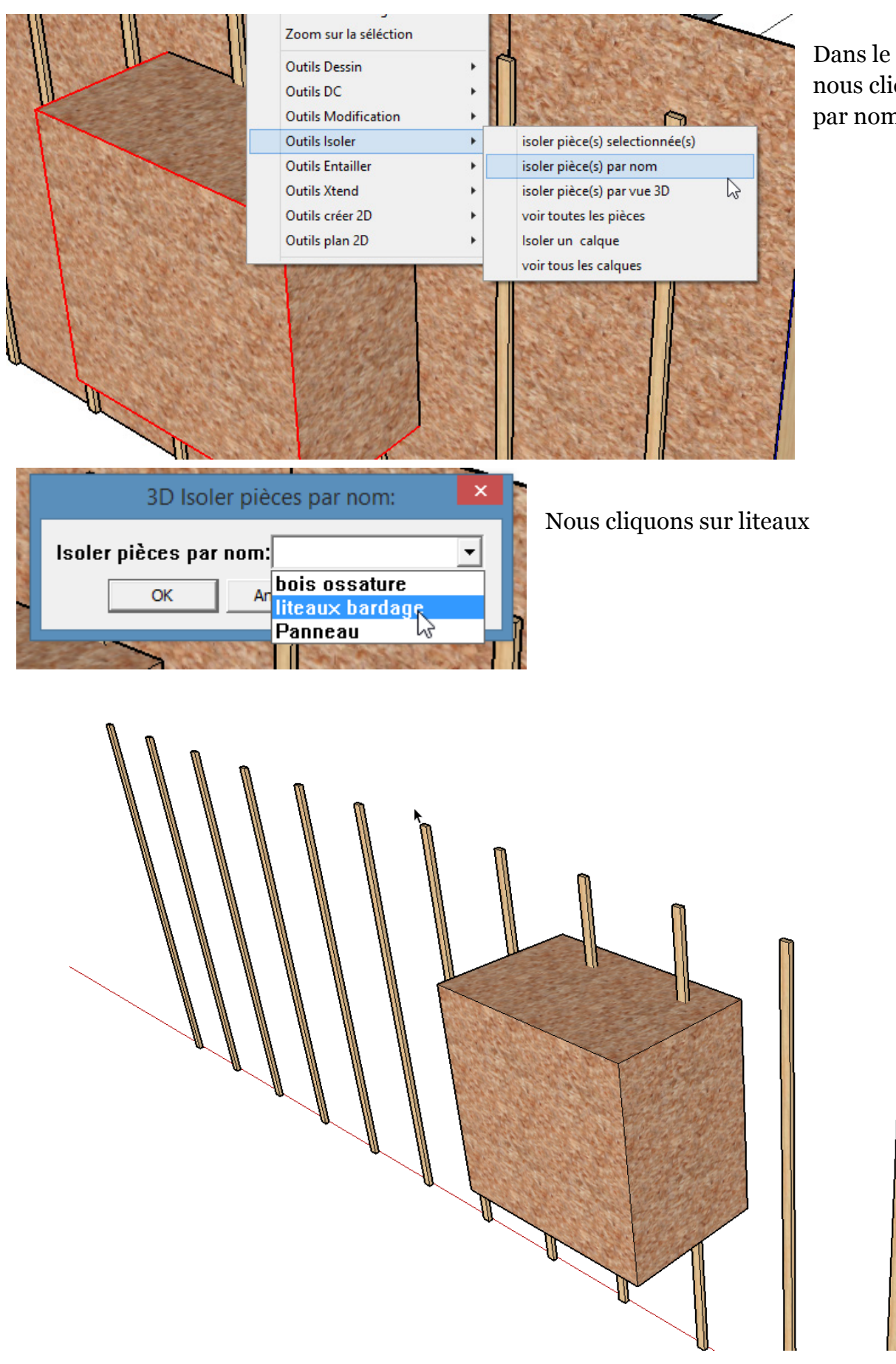

Dans le menu contextuel nous cliquons isoler pièces par nom... Comme pour les montants vus dans la fenêtre ...

#### Xtend

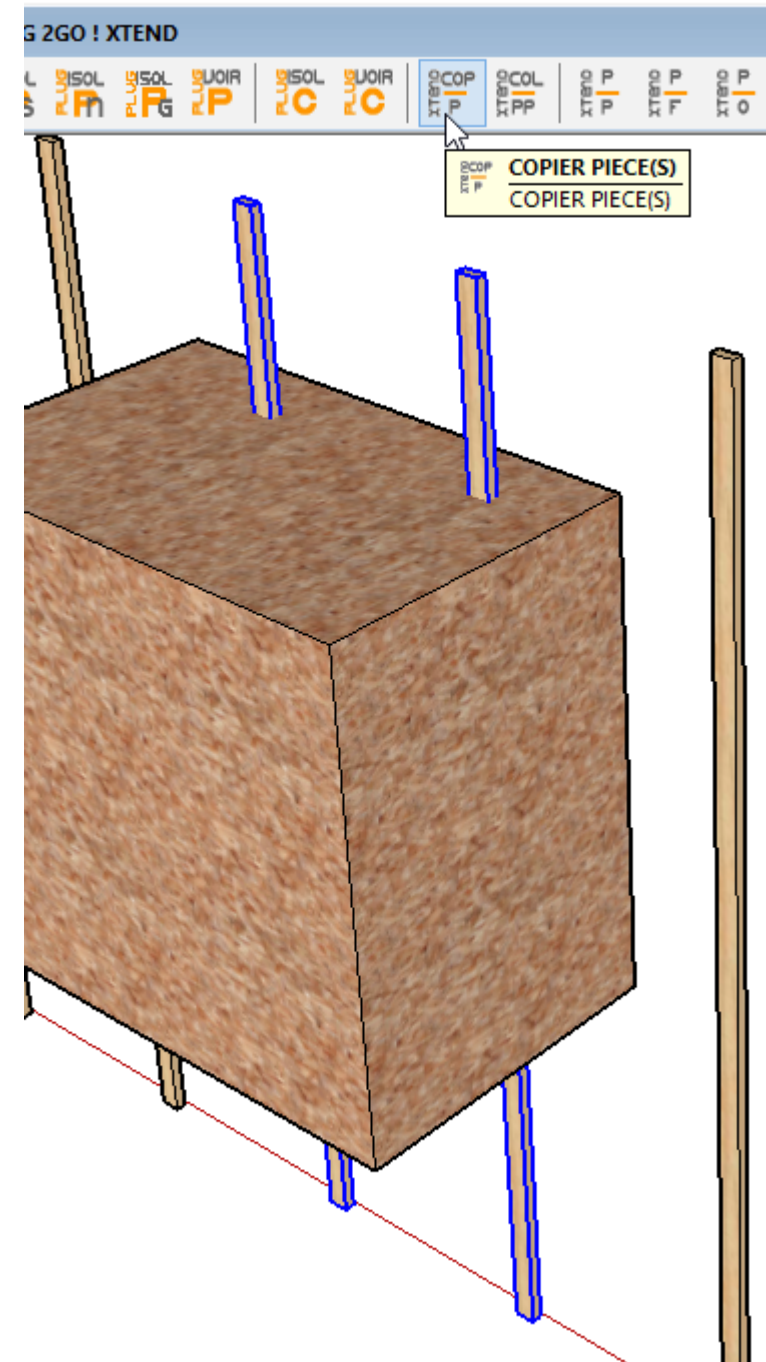

On copie les pièces.

Pièce à face cette fois ci.

Le cube n'étant pas un composant dynamique Xtend

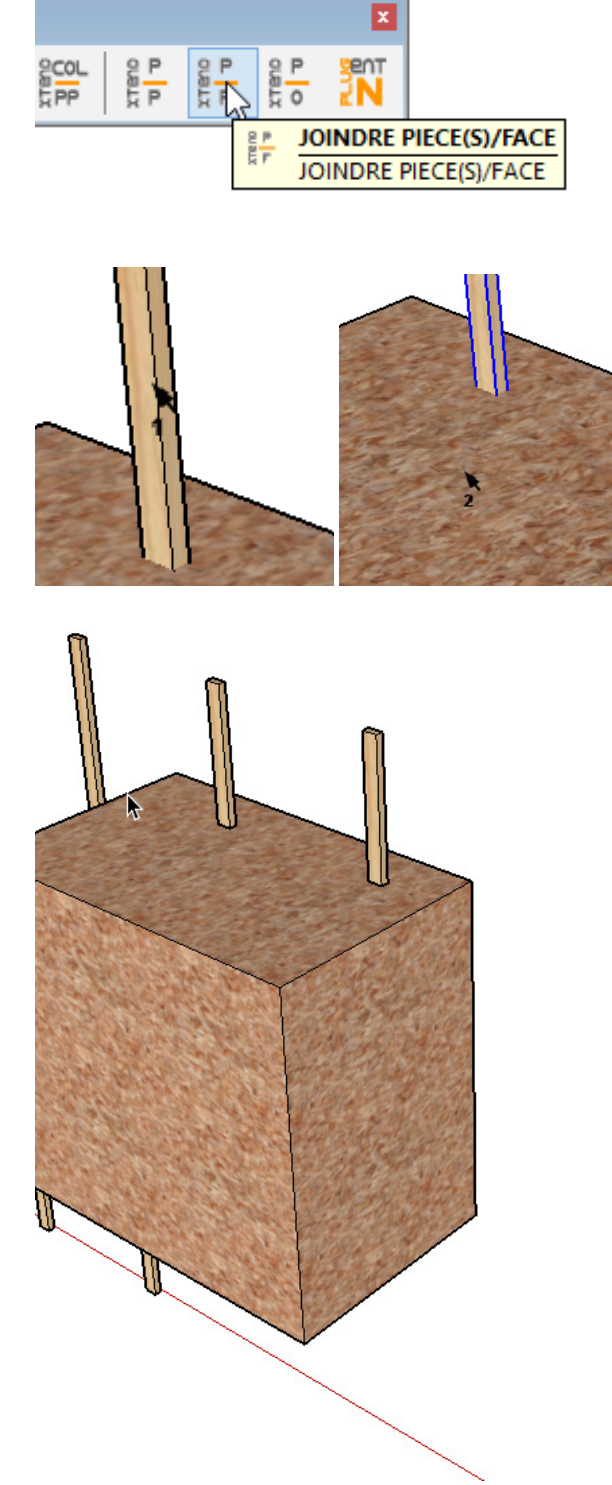

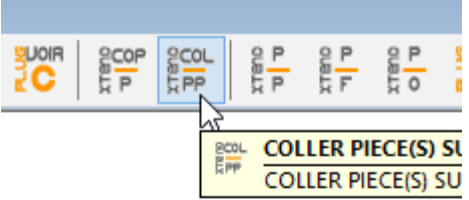

On colle les pièces copiées sur place

Et on procède de la même façon que sur le haut pour le bas...

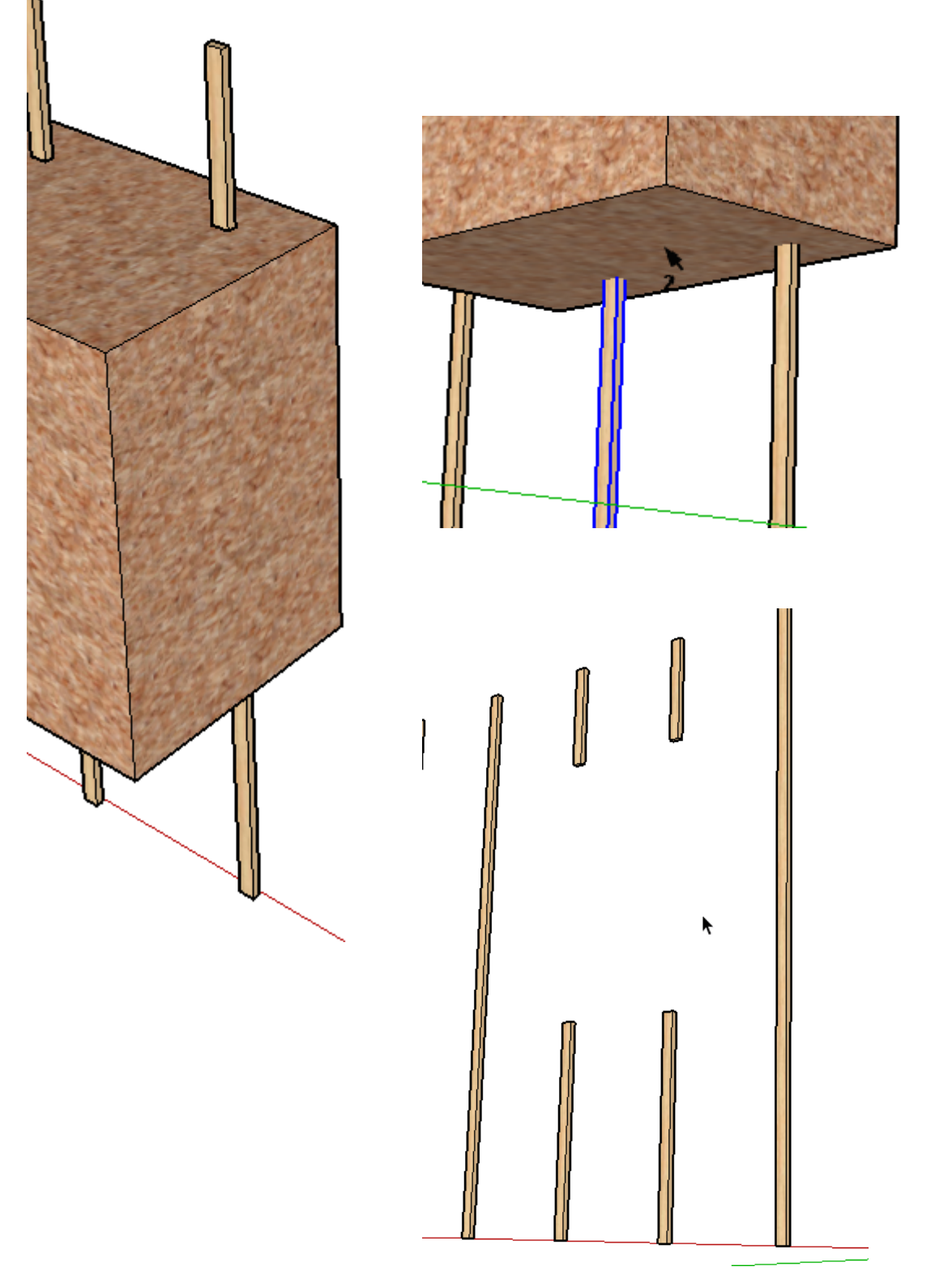

Et on supprime notre cube ...

Nous faisons apparaitre toutes les pièces.

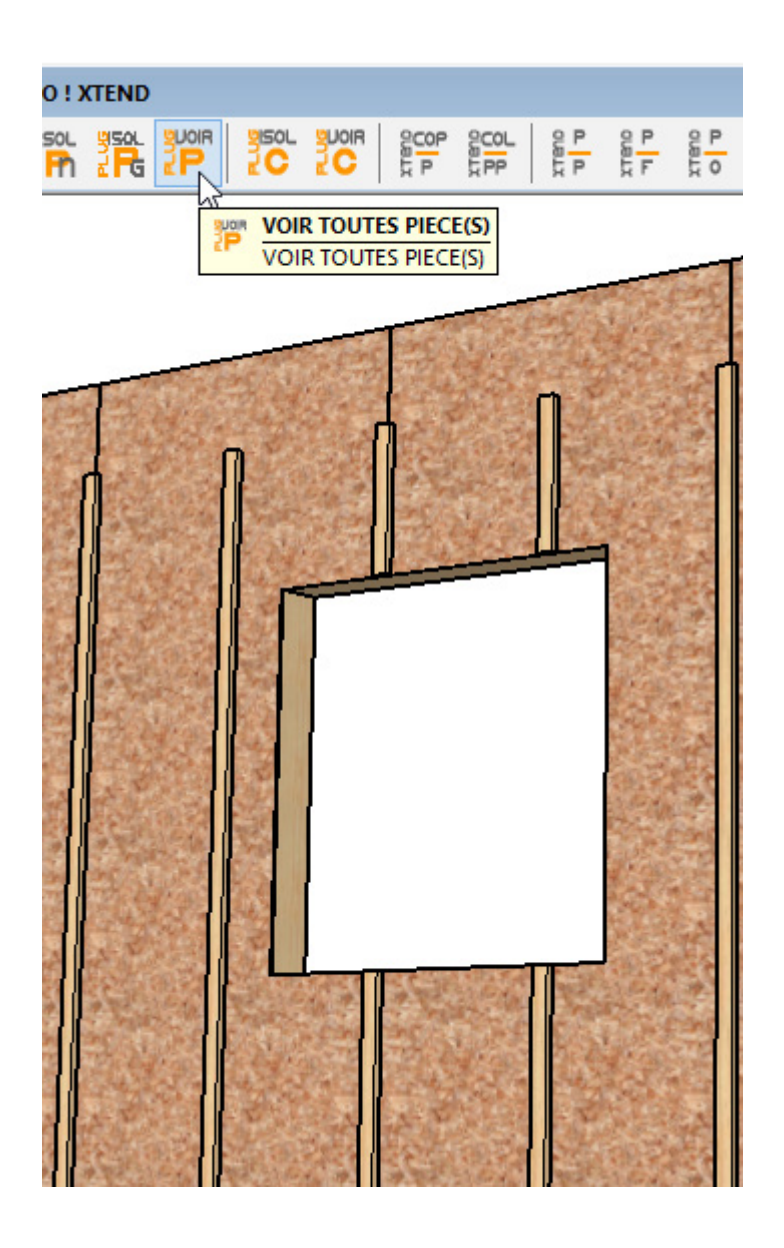

#### Nous pouvons maintenant créer un nouveau calque mur 02

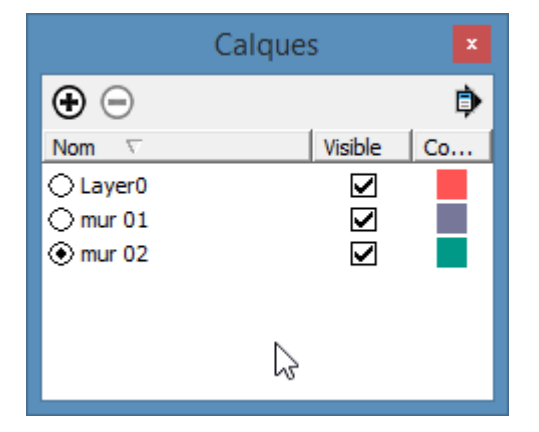

Choisir la scène dont orientation correspond en x à la longueur du pan

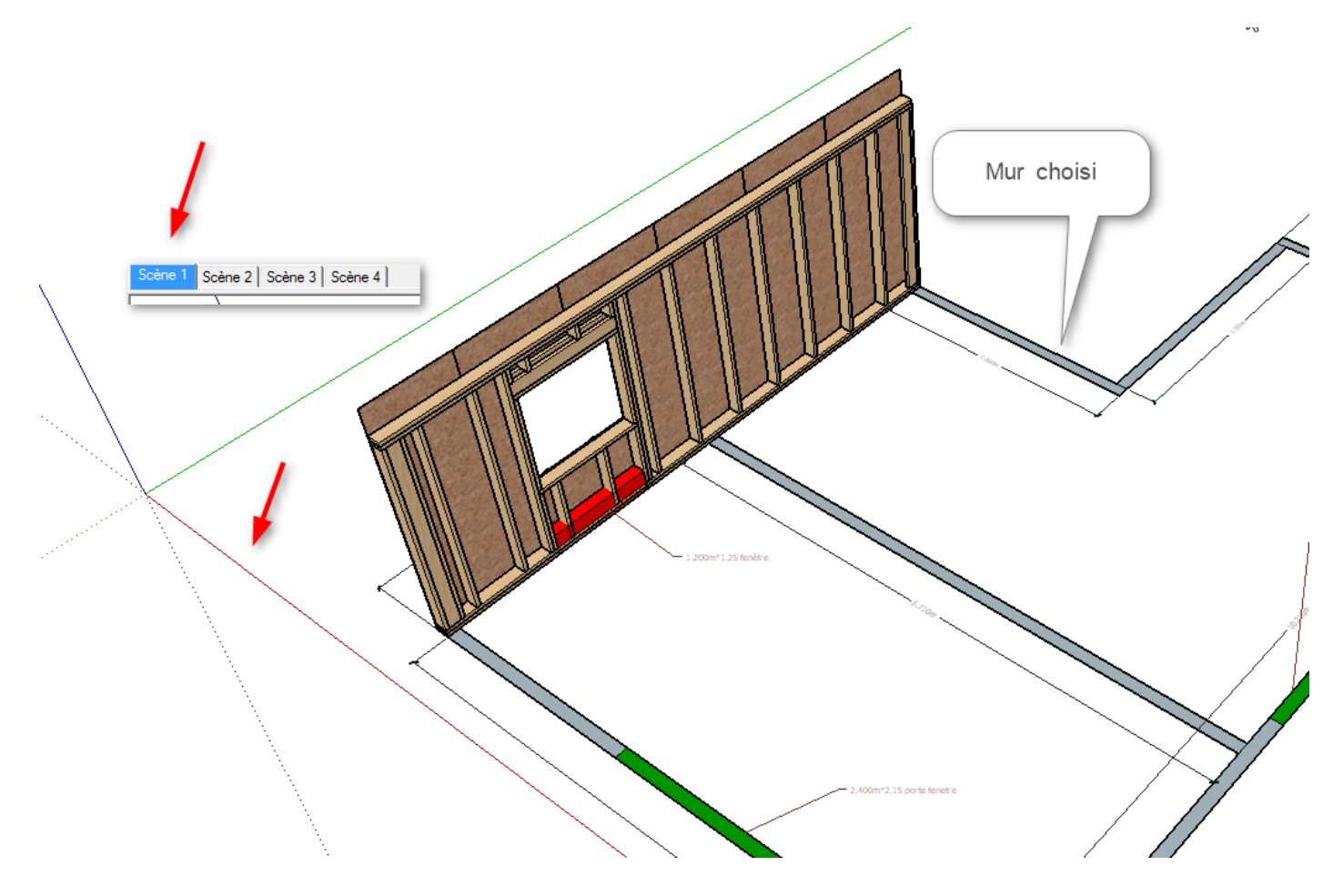

Déposer le pan et paramétrer :

Nous avons ici une ossature avec un angle sortant avec notre ossature précédente et un angle entrant.

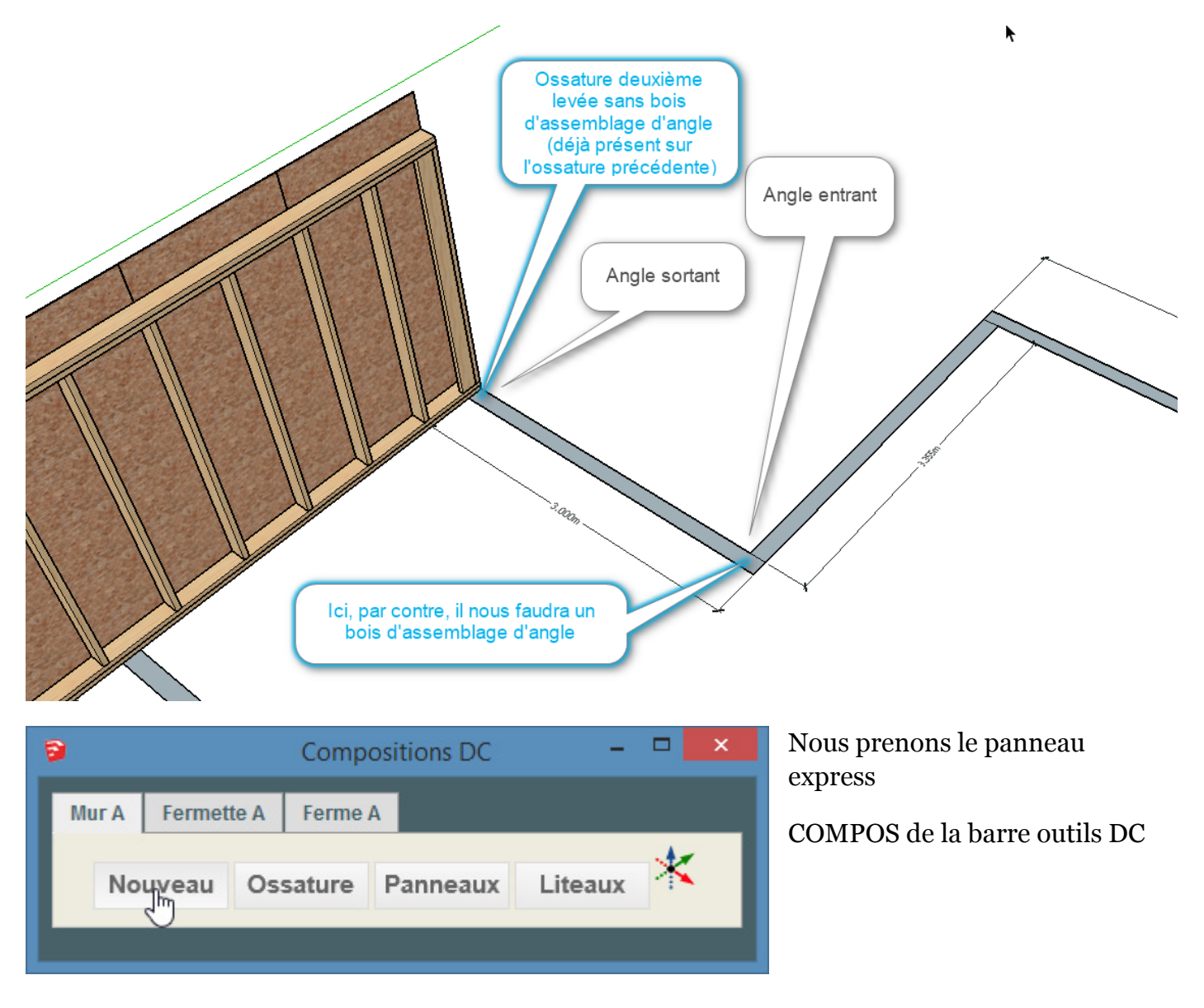

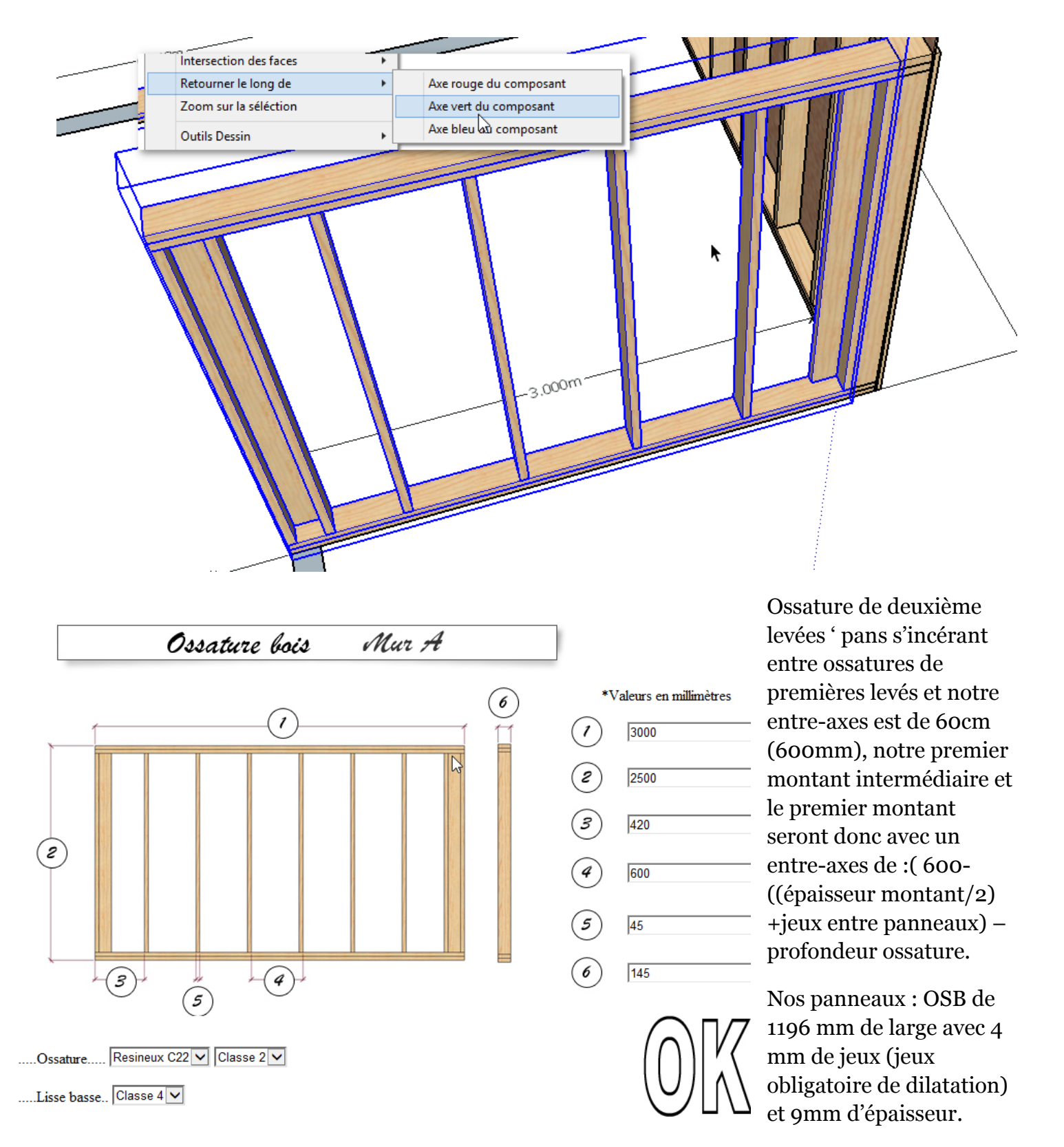

600-((45/2) +4)-(145+9)= 419.5mm arrondi à 420 mm

Ainsi nous partirons avec un panneau OSB complet depuis la face extérieur du panneau OSB du premier pan et nous arriverons avec nos 20 mm nécessaire au clouage sur le troisième montant intermédiaire.

| Entres axes | Positionnement premier montant inter |
|-------------|--------------------------------------|
| 600 mm      | 420 mm                               |
| 400 mm      | 220 mm                               |

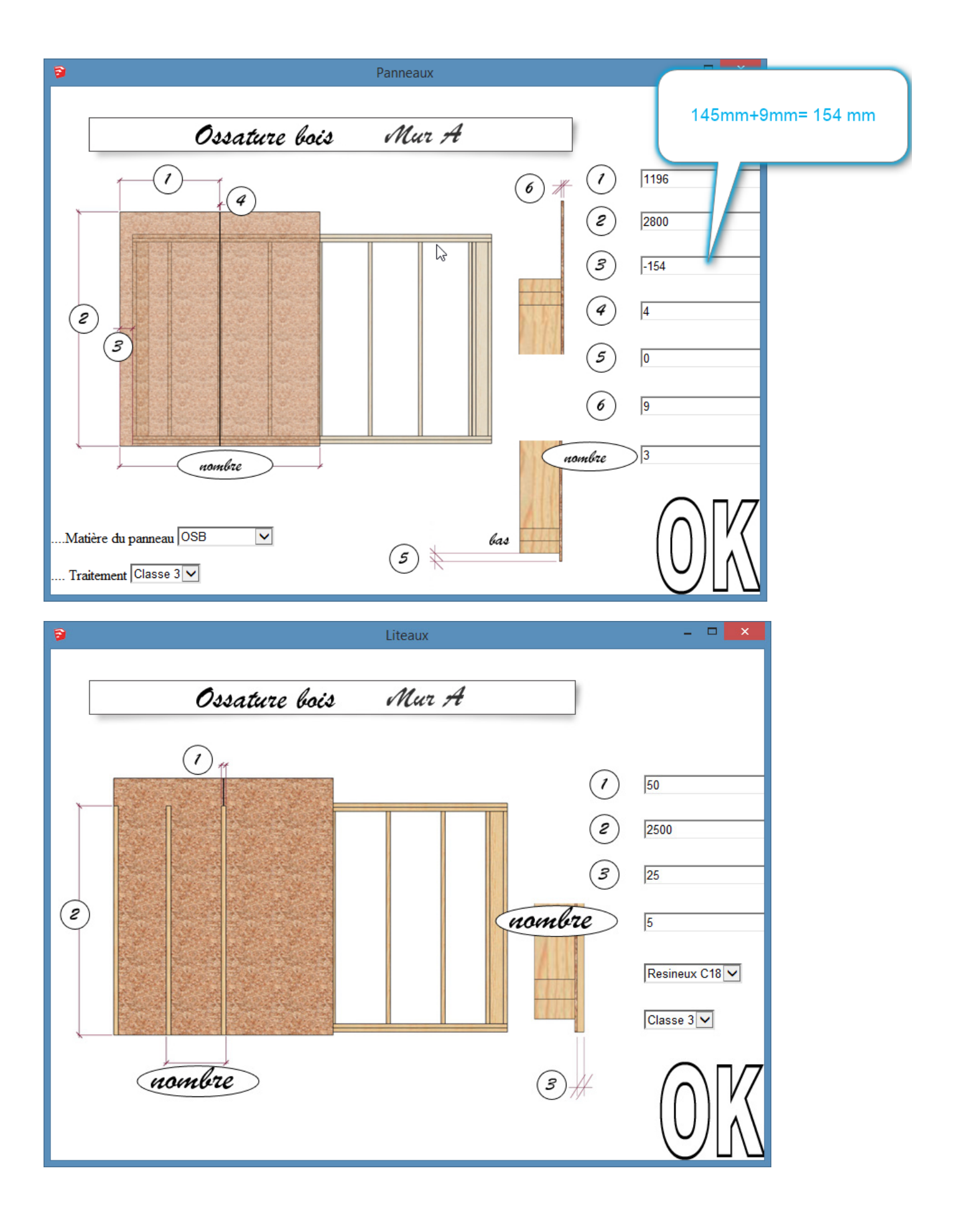

Nous libérons les pièces ....

#### Nous isolons les pièces ossature 145\*45

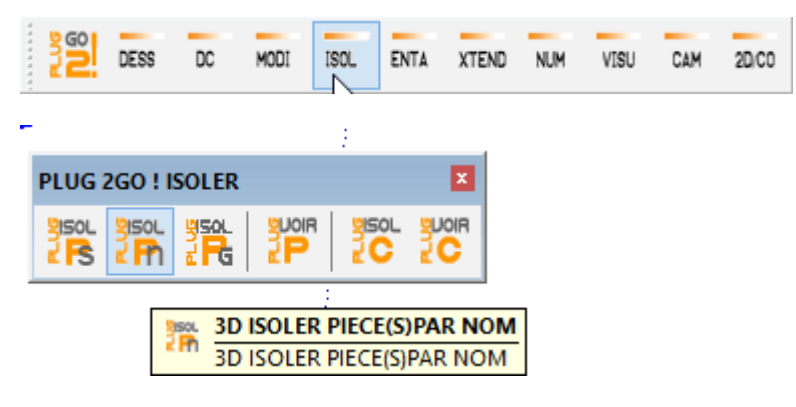

On isole par nom

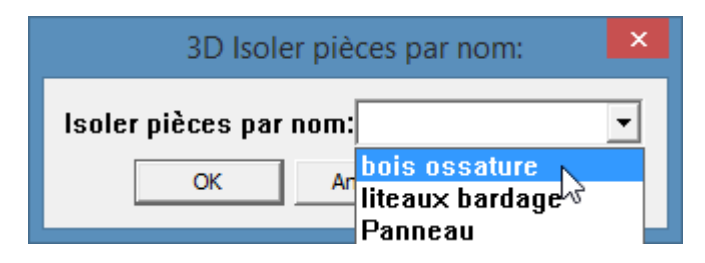

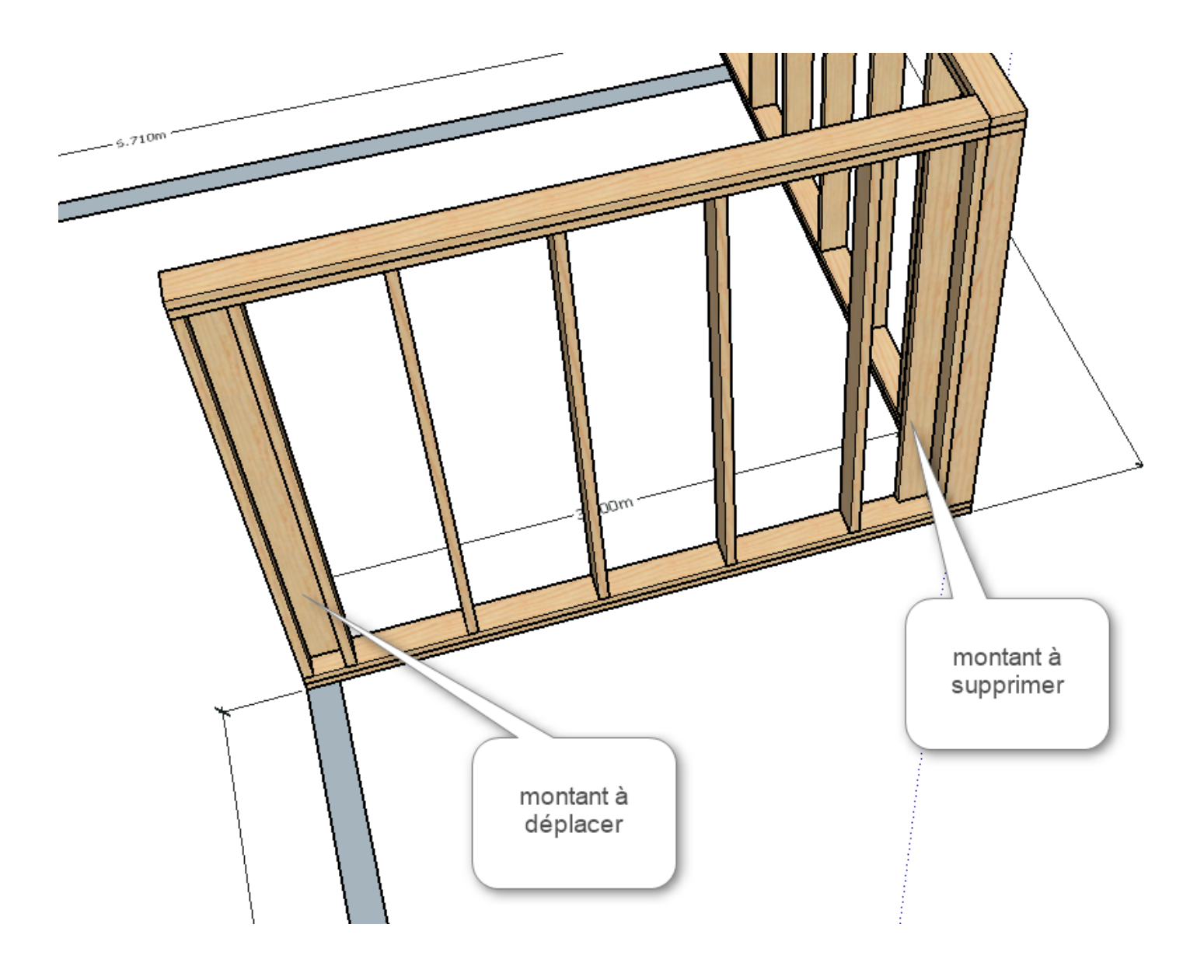

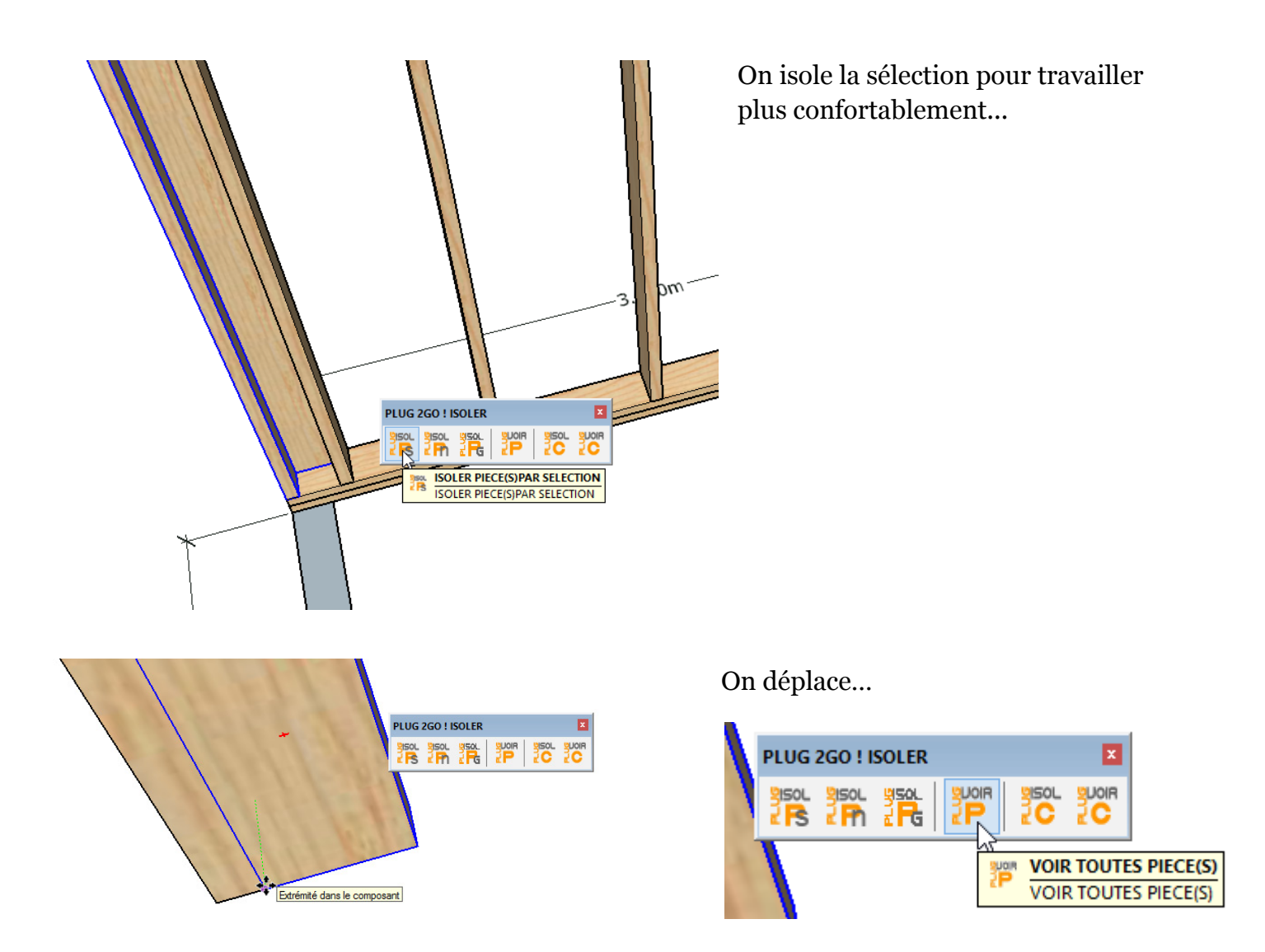

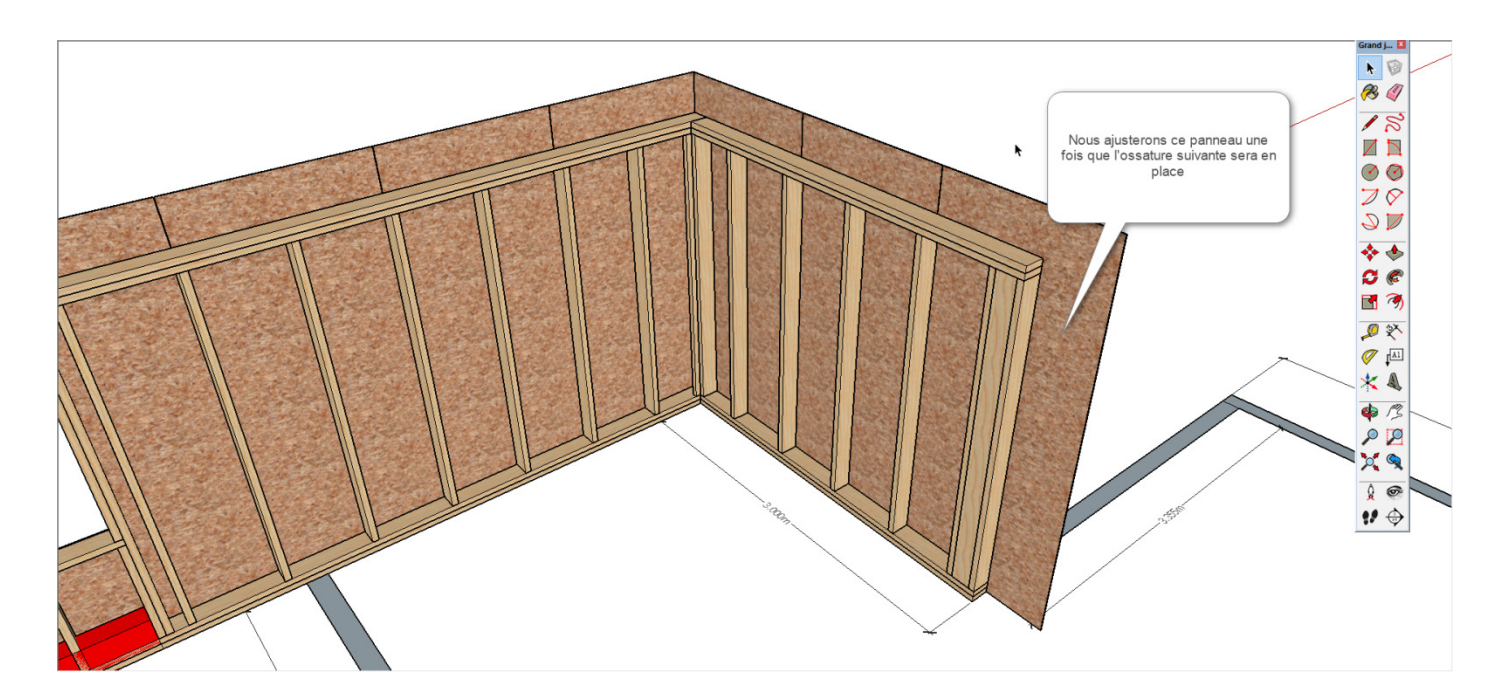

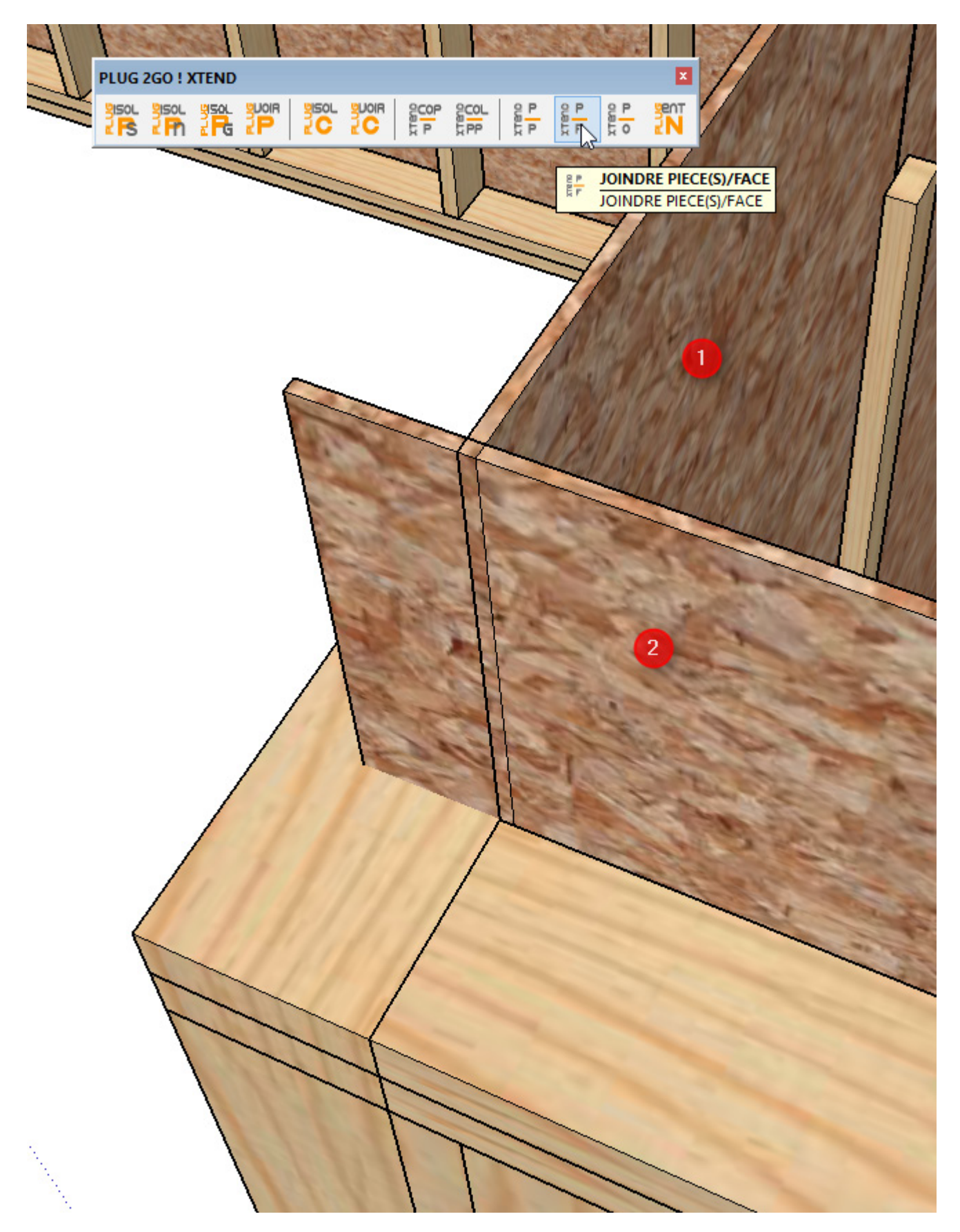

Pièce à face des outils xtend...

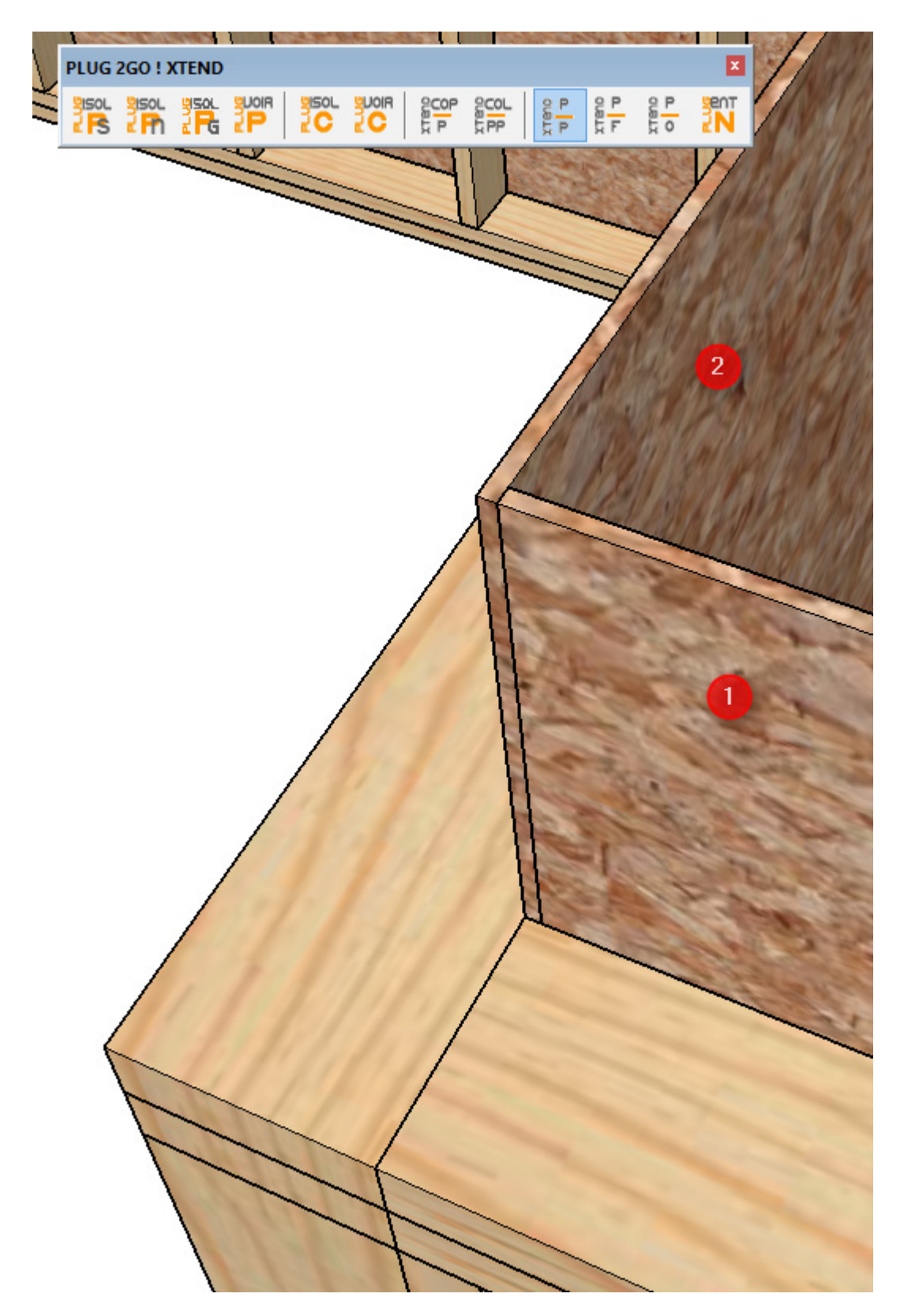

Pièce à pièce des outils Xtend

# Pan Ossature et bois encoignure

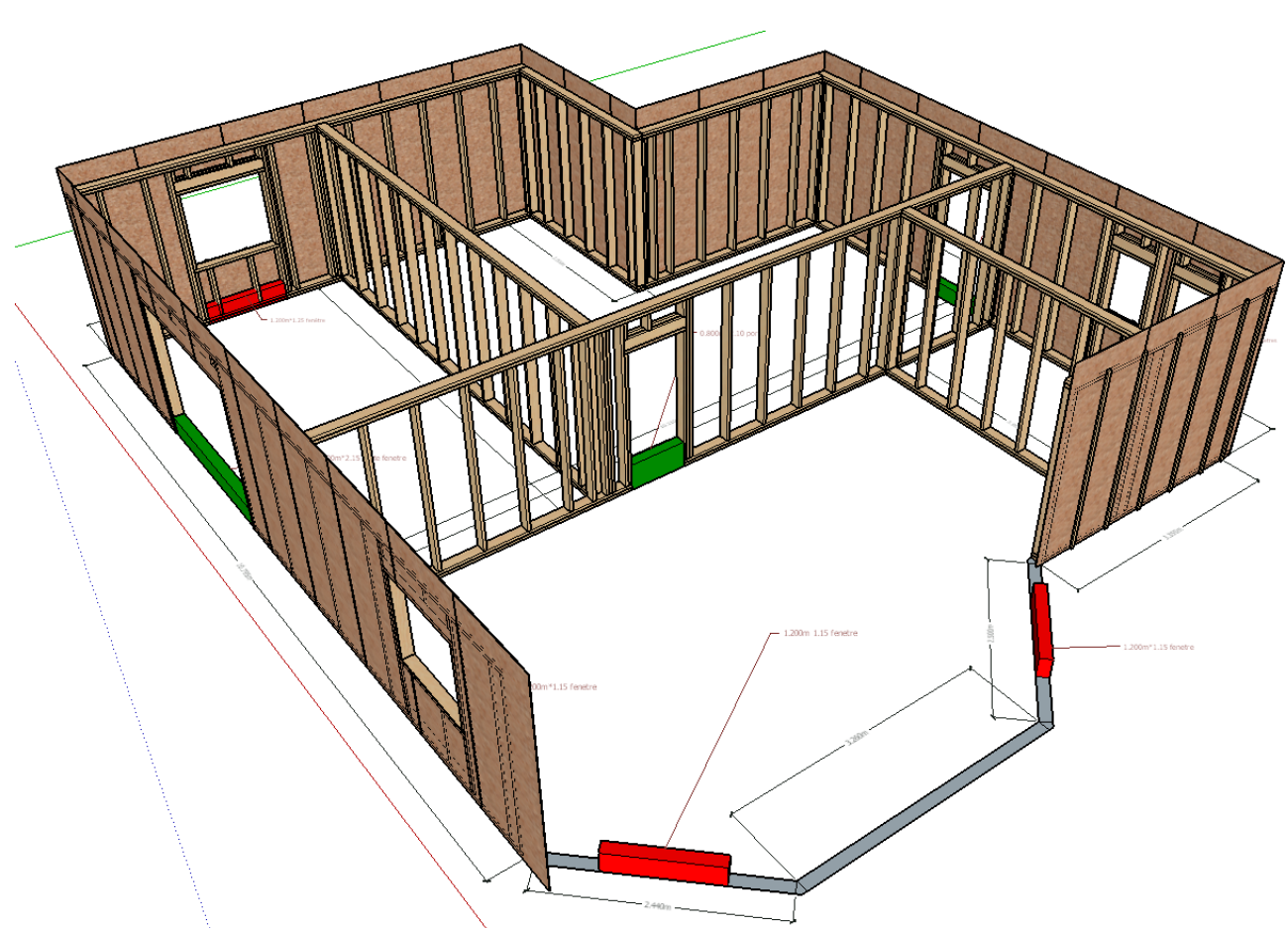

Nous allons maintenant nous intéresser aux pans obliques.

Nous choisissons pour notre exemple ce pan

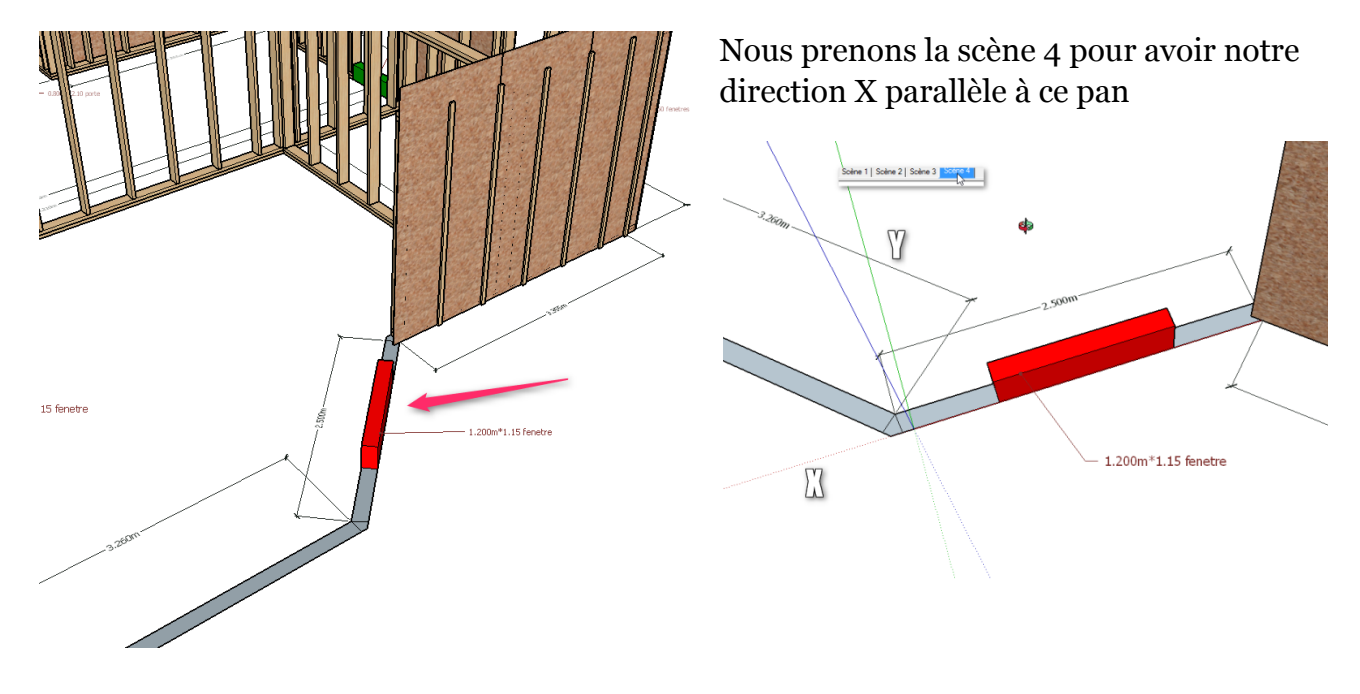

Nous ajoutons un calque et nous l'activons ...

|          | Calques      | ×    |
|----------|--------------|------|
| $\odot$  |              | ۵    |
| Nom 🗸    | Visible      | Co ^ |
| 🔾 mur 05 | $\checkmark$ |      |
| 🔿 mur 06 | $\checkmark$ |      |
| 🔿 mur 07 | $\checkmark$ |      |
| 🔿 mur 08 | $\checkmark$ |      |
| 🔾 mur 09 |              |      |
| 📀 mur 10 |              |      |
|          |              | ×    |

Nous sélectionnons le plan « @@plan » et nous l'isolons...

| Infos sur l'entité<br>Effacer<br>Masouer                                                                        | 3h                                         |
|----------------------------------------------------------------------------------------------------|--------------------------------------------|
| Masquei<br>Verrouiller<br>Modifier le composant<br>Rendre unique<br>Éclater                                     |                                            |
| Détacher<br>Recharger<br>Enregistrer sous<br>Partager le composant                                              |                                            |
| Modifier les axes<br>Réinitialiser l'échelle<br>Réinitialiser l'inclinaison<br>Mettre la définition à l'échelle | 1.200m*1.1                                 |
| <br>Intersection des faces<br>Retourner le long de<br>Adoucir/Lisser les arêtes<br>Zoom sur la séléction        |                                            |
| Outils Dessin<br>Outils DC<br>Outils Modification                                                               |                                            |
| Outils Isoler                                                                                                   | isoler pièce(s) selectionnée(s)            |
| Outils Xtend                                                                                                    | isoler nièce(s) par nom                    |
| Outils créer 2D                                                                                                 | <ul> <li>voir foutes les pièces</li> </ul> |
| Outils plan 2D                                                                                                  | ▶ Isoler un calque                         |
| Prov                                                                                                    | voir tous les calques                      |
| Composants dynamiques                                                                                           | • • • • • • • • • • • • • • • • • • •      |

Nous paramètrons avec également un avancement de 60mm pour recouvrir notre bois d'encoignure de notre OSB ..

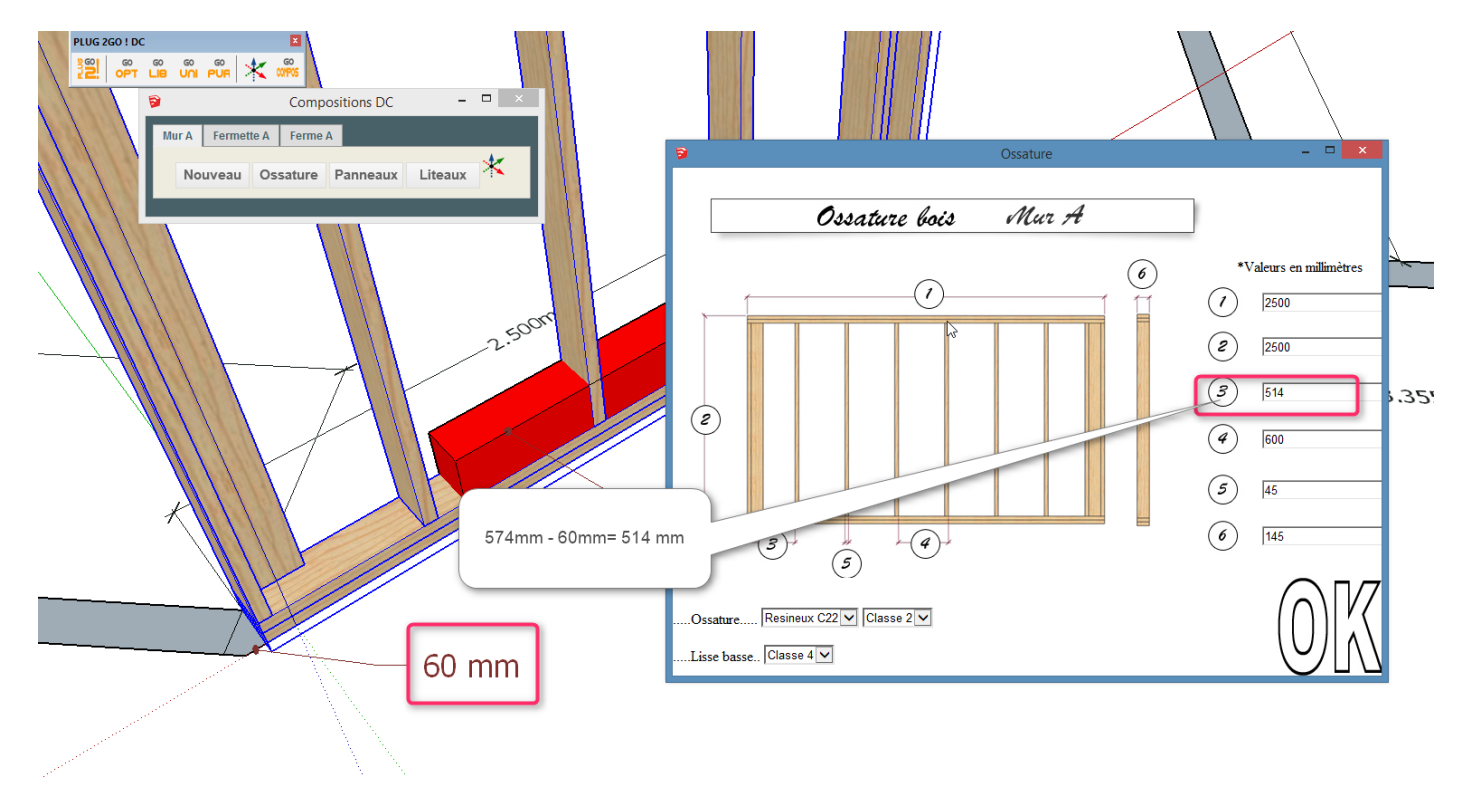

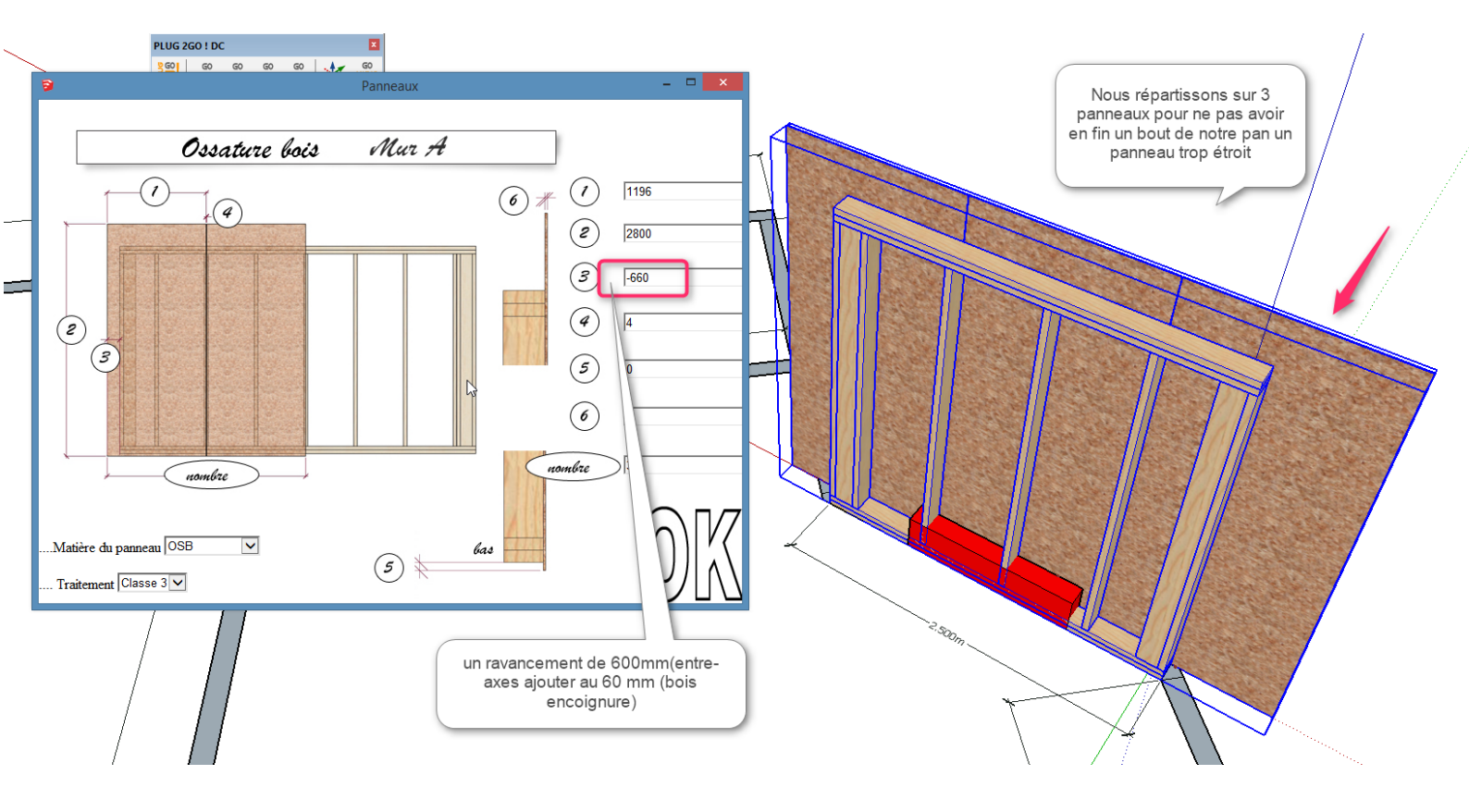

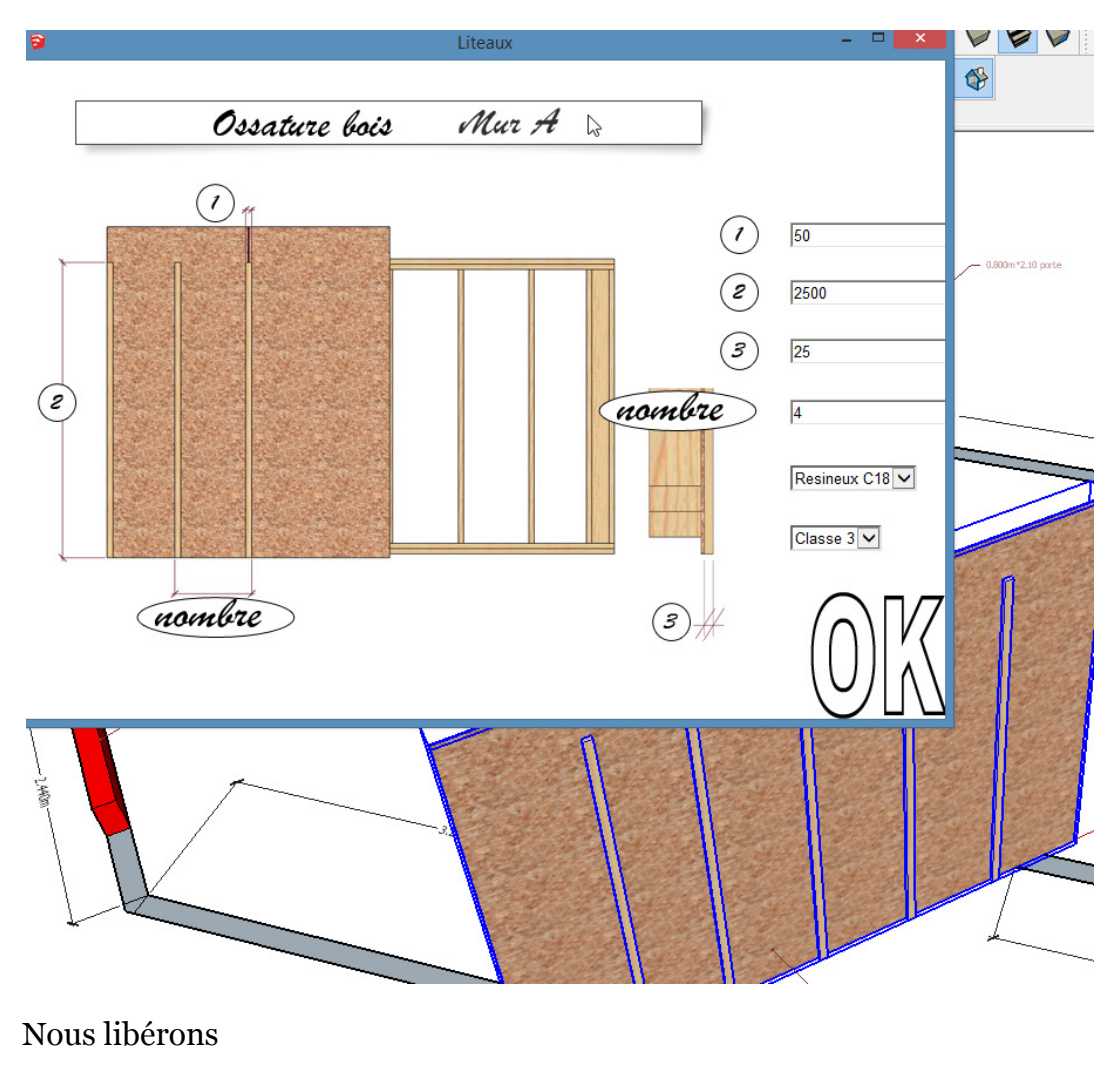

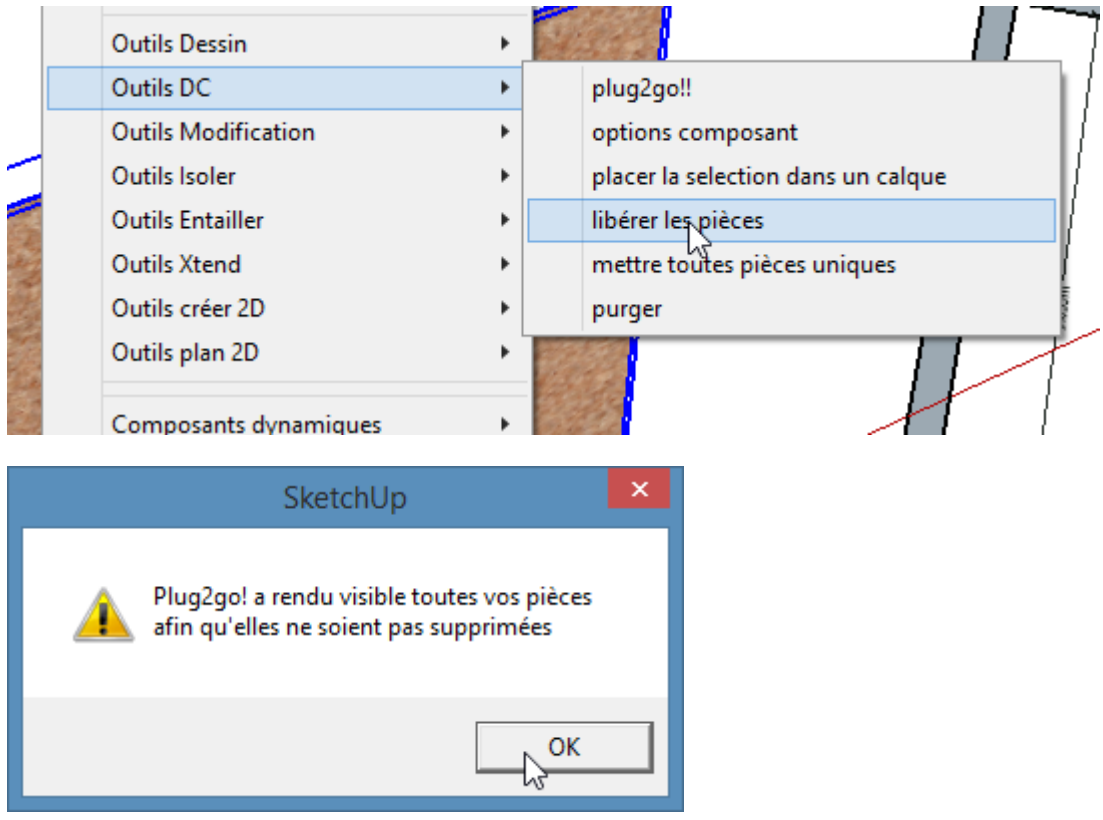

Procédure normal car nous avions isolé des pièces

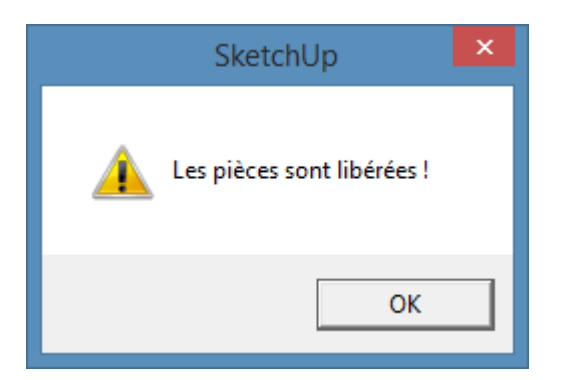

L'outil onglet d'Xtend pour nos panneaux

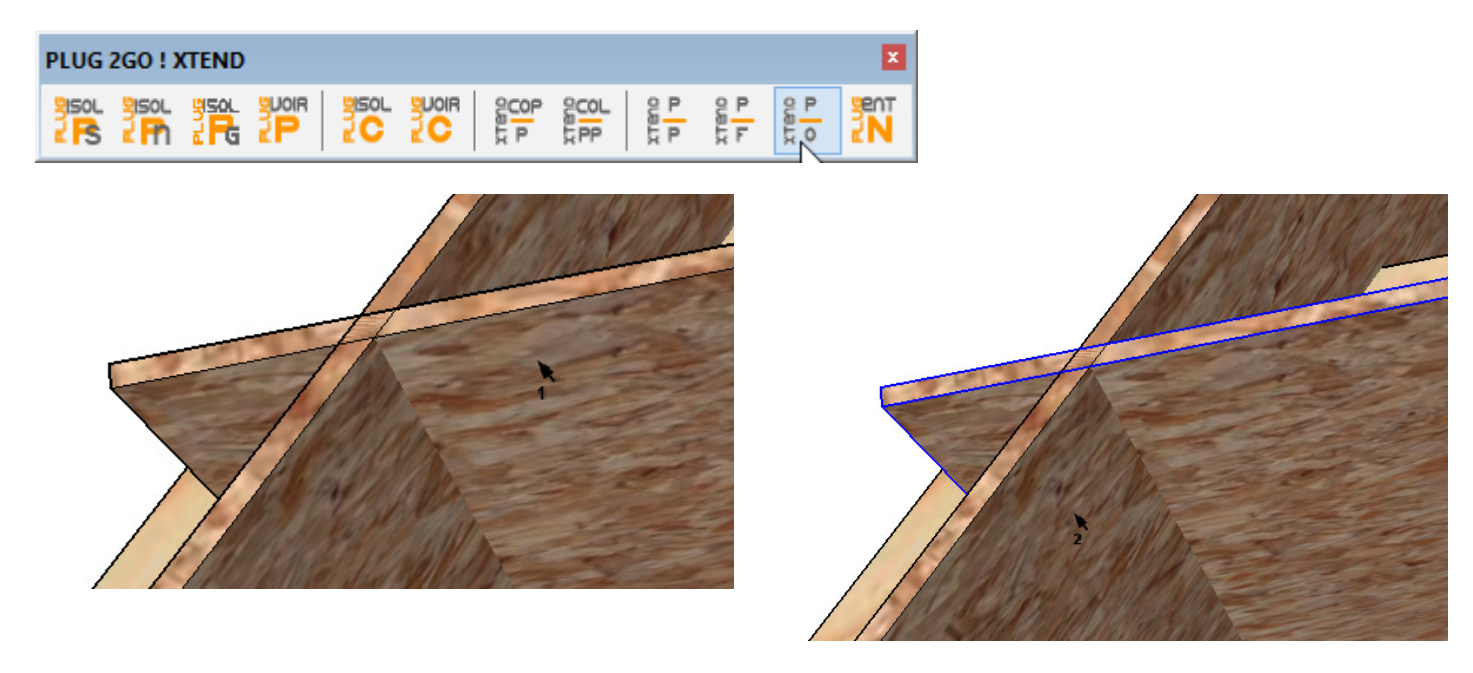

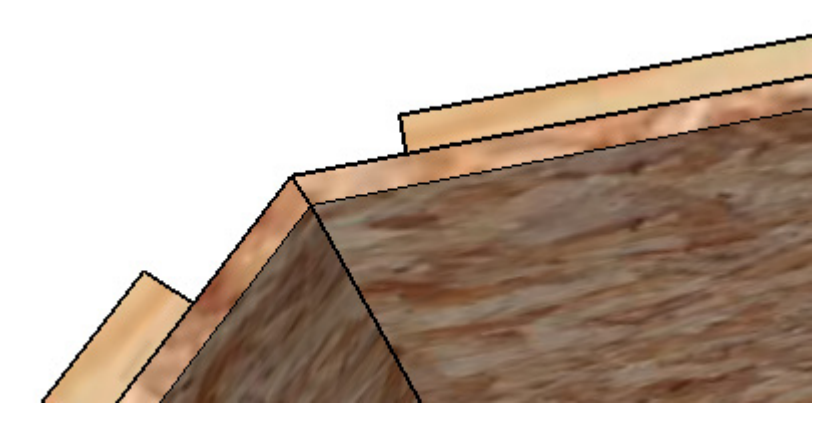

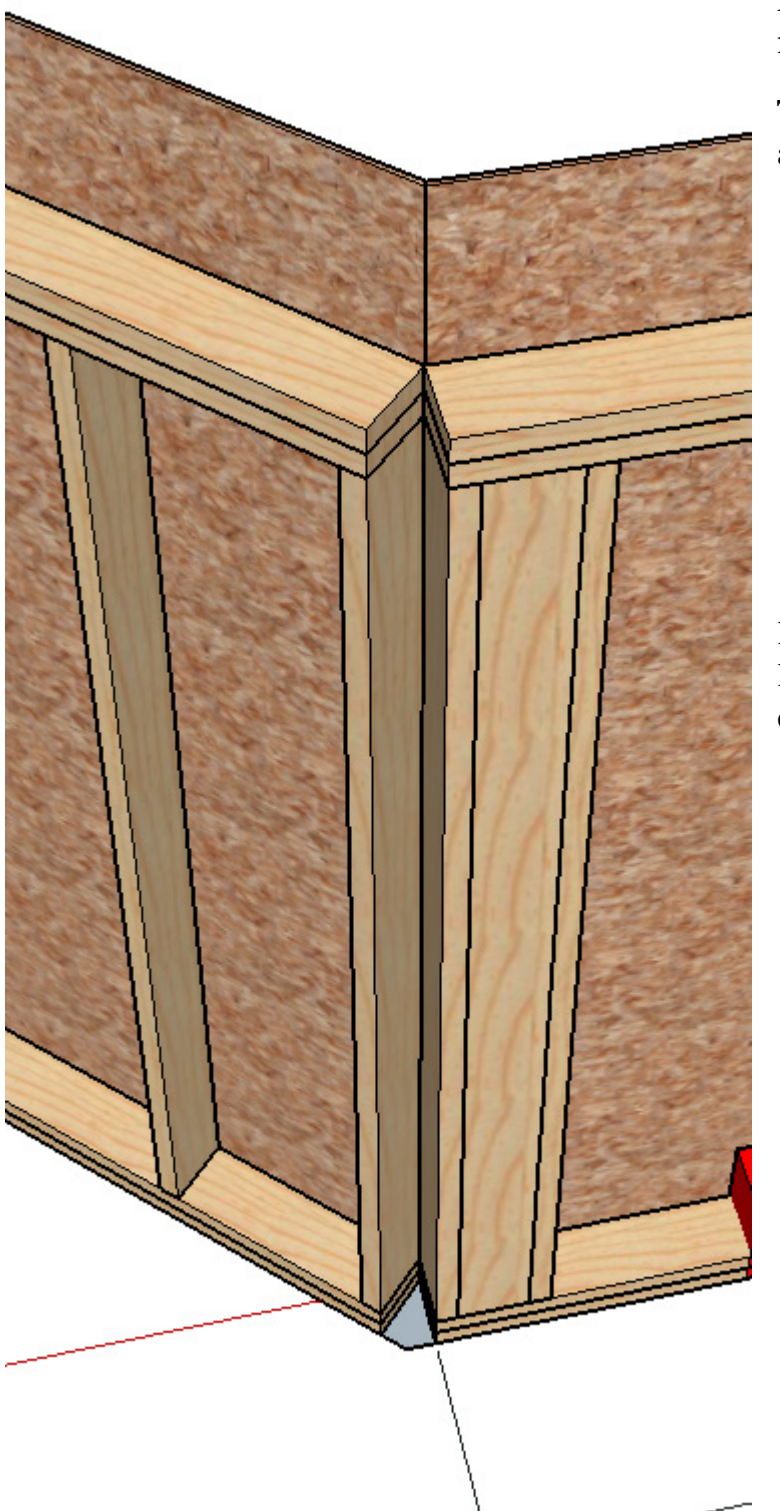

Nous allons maintenant nous intéresser à notre angle.

Toujours avec l'outil Xtend onglet nous allons joindre nos premières lisses basses.

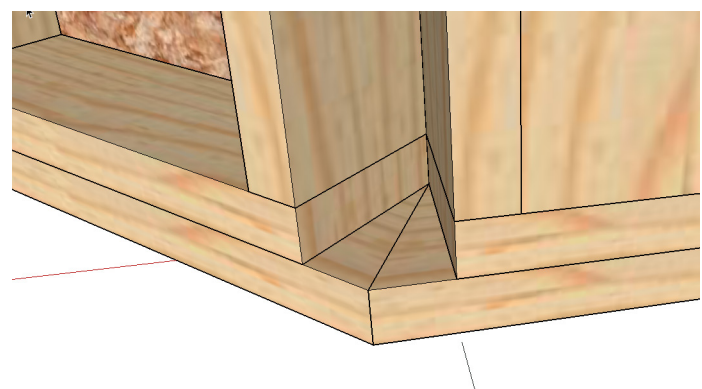

Puis nous ouvrons le panneau principal de Plug2go et recherchons un bois d'encoignure ...

| MOB DC XT | CHARPENTE DC XT MADRIERS DC XT |                   |   |  |
|-----------|--------------------------------|-------------------|---|--|
| DC MUR    |                                |                   |   |  |
|           | Lis                            | ses avec coupes   | ^ |  |
|           | Mon                            | tant d'encoignure |   |  |
|           | М                              | ontants pignon    |   |  |

Nous ouvrons les options et lui appliquons un angle de 45 degrés...

| Options du c                                                                                                    | composant - C                                                                   |
|----------------------------------------------------------------------------------------------------|---------------------------------------------------------------------------------|
| Mon<br>XTer                                                                                                    | tant Encoignure<br>nd                                                           |
| Composant Dynamique<br>Si vous ne voulez pas classifier<br>des traitements laissez les para<br>compte ".                                                                                                    | + <b>XTend</b><br>a fiche de débit en fonction<br>mêtres sur "ne pas tenir<br>, |
| Hauteur Poteau                                                                                                    | 2.5 m                                                                           |
| Epaisseur Ossature à Assembler<br>Angle Assemblage                                                                                                    | 45 ×                                                                            |
| Nom de la pièce                                                                                                    | Montant d'encoignure                                                            |
| Matière et classe mécanique                                                                                                    | Resineux C22 🔽                                                                  |
| Traitement                                                                                                    | Ulasse 2                                                                        |
| La construction de la construction de la constructi |                                                                                 |
|                                                                                                    |                                                                                 |

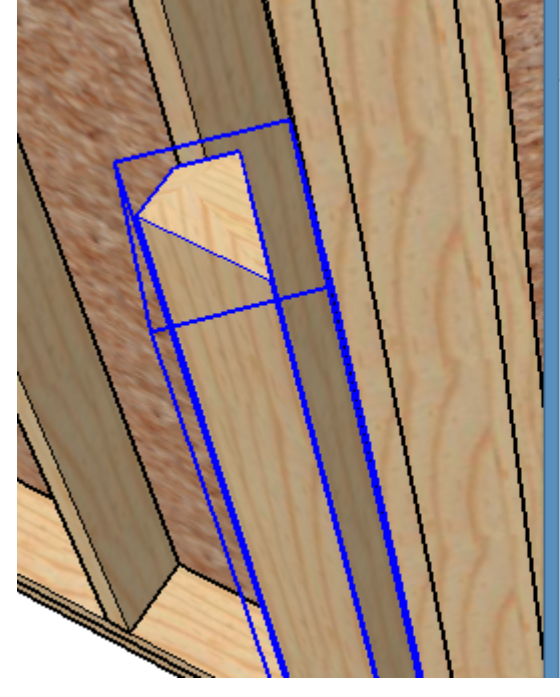

### Composant Dynamique +XTend

Si vous ne voulez pas classifier la fiche de débit en fonction des traitements laissez les paramêtres sur "ne pas tenir compte ".

| Hauteur Poteau                 | 2.5 m                |  |
|--------------------------------|----------------------|--|
| Epaisseur Ossature à Assembler | 0.145 m              |  |
| Angle Assemblage               | 45°                  |  |
| Nom de la pièce                | Montant d'encoignure |  |
| Matière et classe mécanique    | Resineux C22 🗸       |  |
| Traitement                     | Classe 2             |  |

#### On s'aperçoit qu'une rotation en Y est nécessaire...

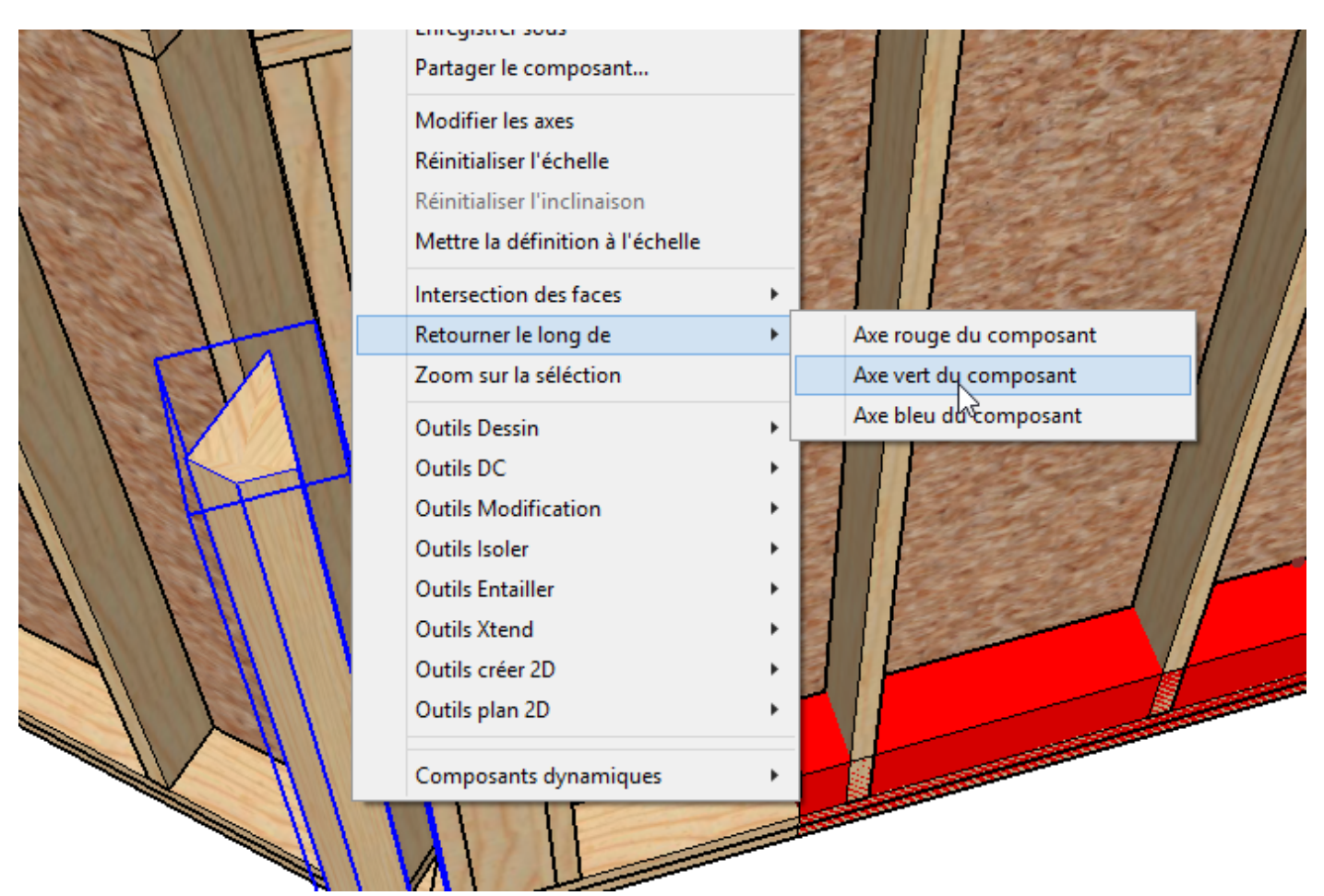

Nous libérons les pièces et plaçons la pièce.

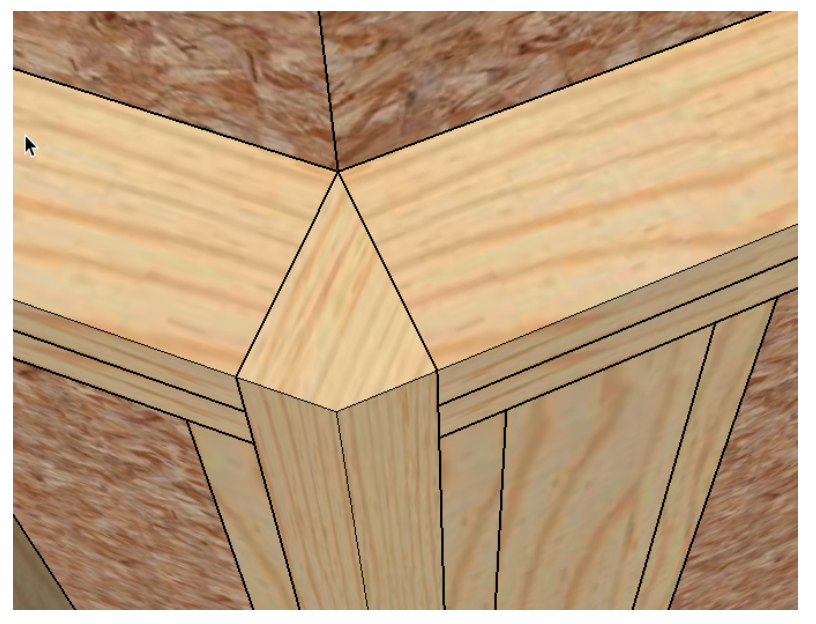

Un ajustement de hauteur que nous aurions pu réaliser lors de la fenêtre des options mais qui n'a pas été fait donc on prend l'outil Xtend pièce à pièce.

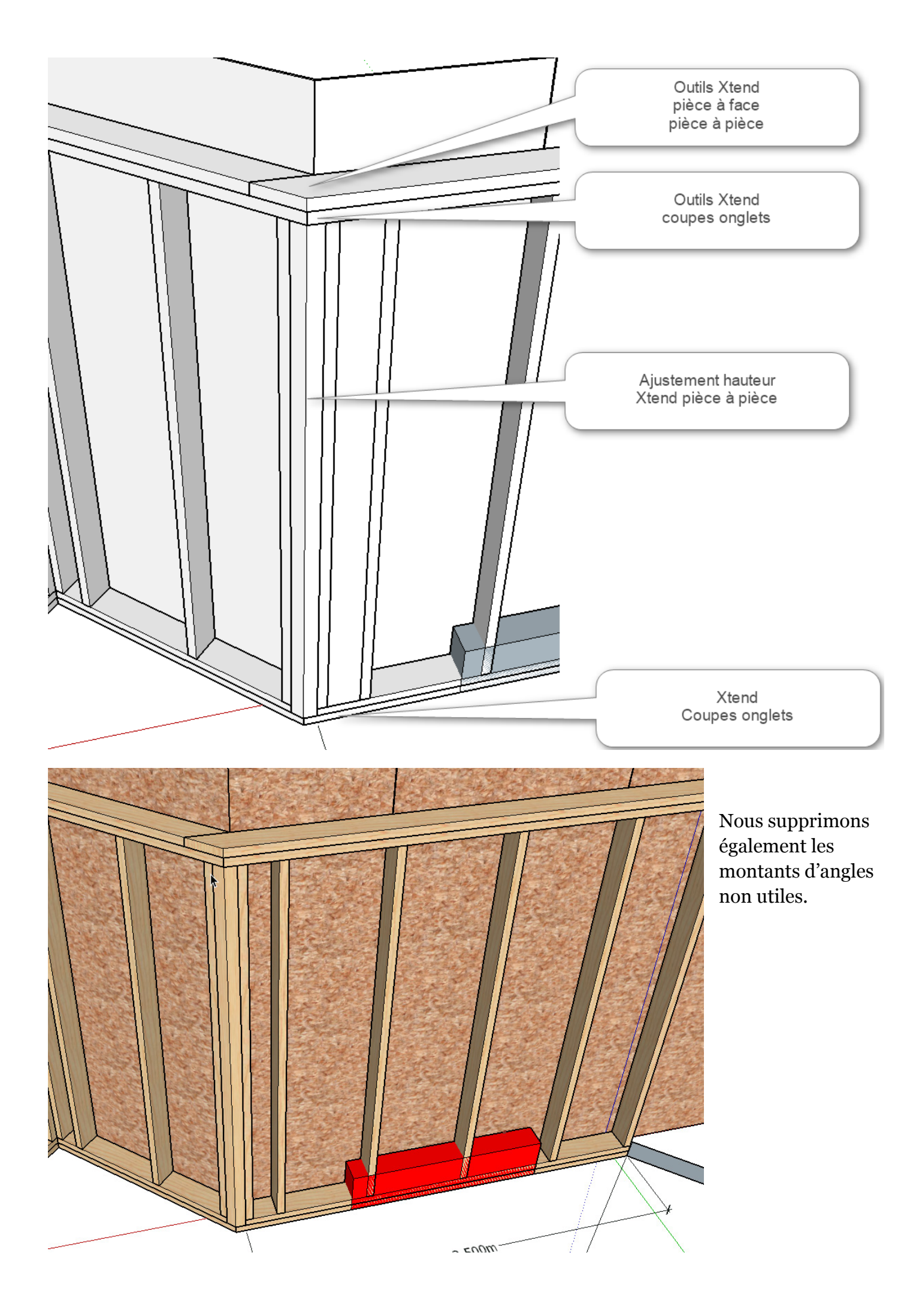

Nous exécutons les mêmes opérations pour les pans et encoignures suivants.

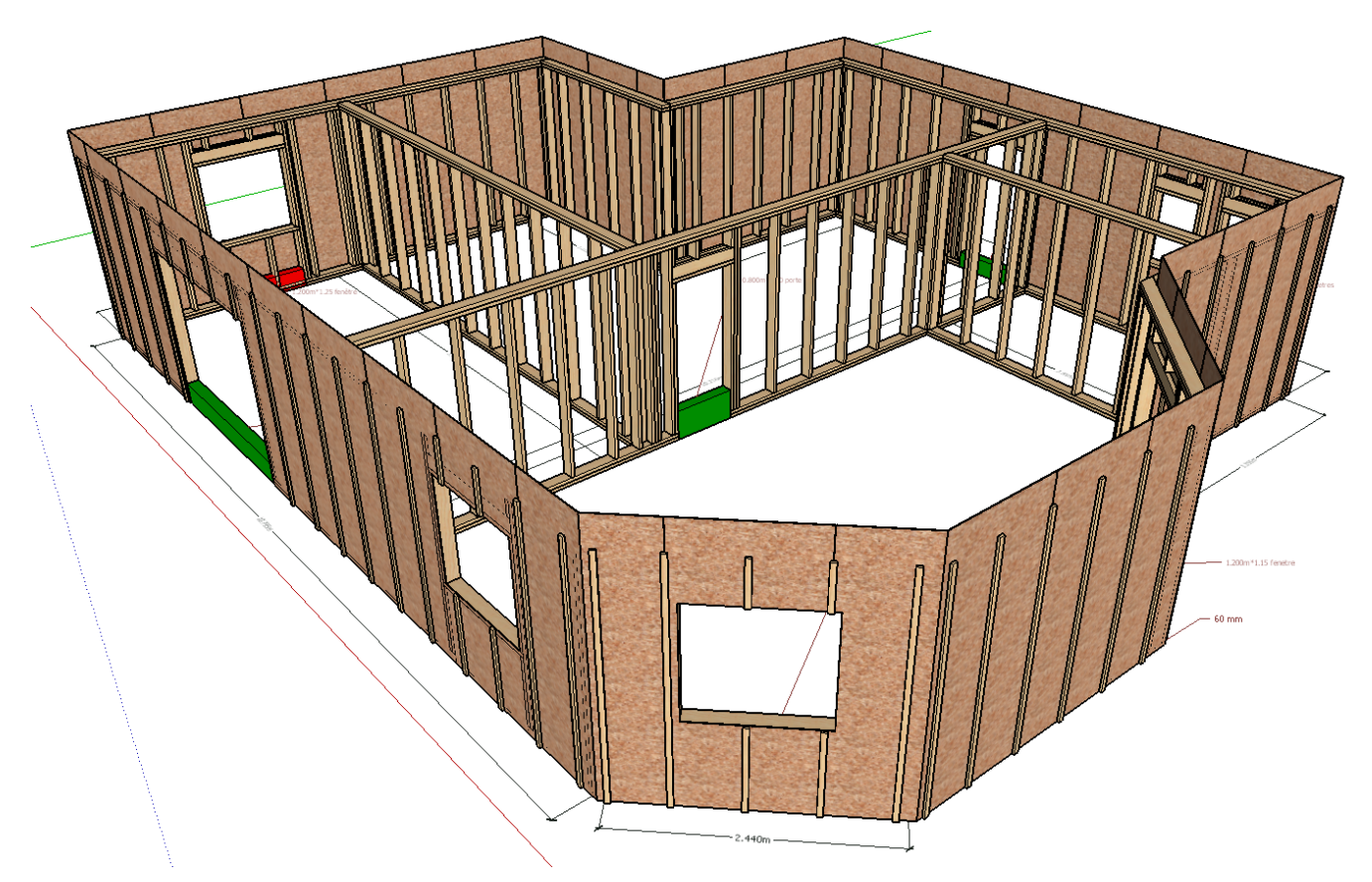

k

Nous utiliserons les outils Xtend pour les chevauchement des lisses aux angles en ayant recours à l'outil isoler par nom. La solution de Gertrude n°5.

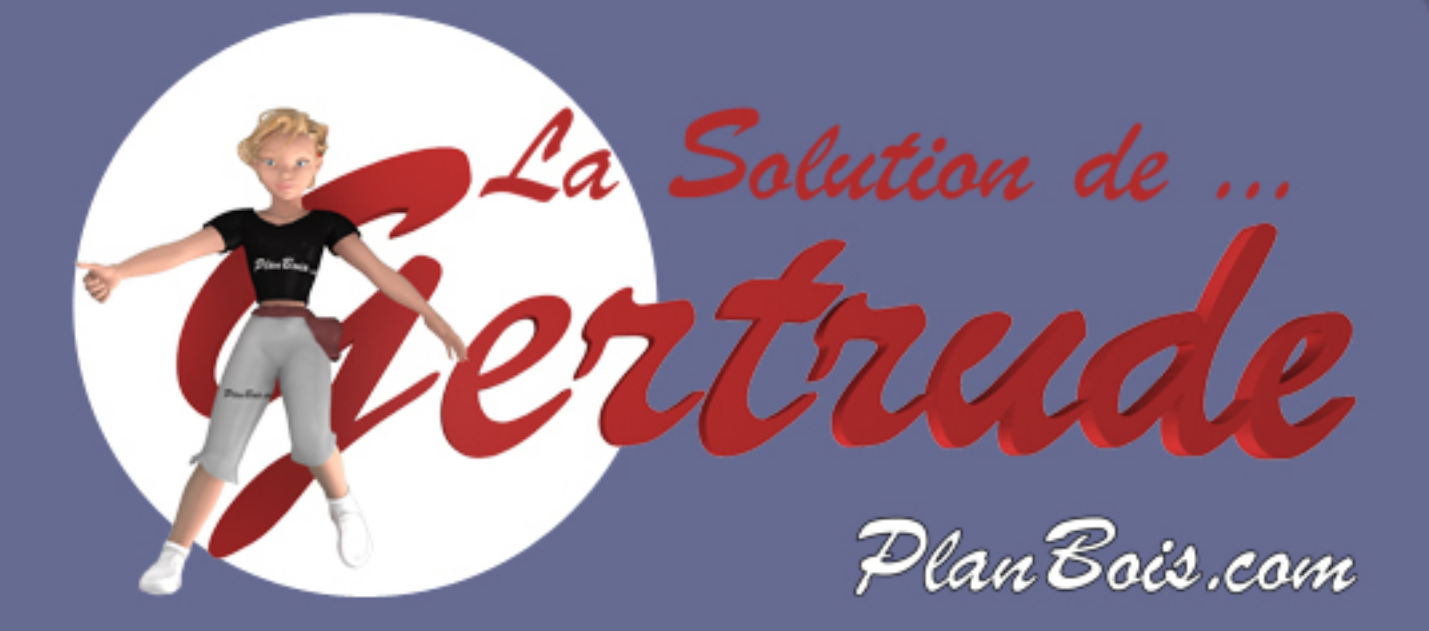